## **SOFTWARE GENIUS**

## 1 PREMESSA

#### 1.1 QRCODE

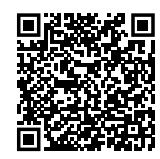

## **1.2** LINGUE DISPONIBILI

Il presente documento è redatto in originale in italiano e in inglese. Eventuali altre lingue sono la traduzione del presente documento. Per versioni del presente documento in altre lingue, consultare il sito Robur.

## 1.3 IMPIEGO

Tutti i generatori d'aria calda Robur Next-G collegati direttamente

## 2 AVVERTENZE

Per una corretta installazione è necessario consultare il manuale incluso nell'apparecchio e le presenti istruzioni di installazione ed uso.

Vi preghiamo di leggere attentamente le avvertenze e le modalità d'uso contenute nelle presenti istruzioni in quanto forniscono importanti indicazioni riguardanti la sicurezza di installazione e d'uso. Conservare con cura questo foglio per ogni ulteriore consultazione. Il costruttore non può essere considerato responsabile per eventuali danni derivati da usi impropri, erronei o irragionevoli.

#### Qualifica dell'installatore

L'installazione deve essere effettuata esclusivamente da un'impresa abilitata e da personale qualificato, con specifiche competenze sugli impianti termici ed elettrici, ai sensi

## **3 DESCRIZIONE**

Il software Genius per il controllo remoto è un programma software da installare su un PC con sistema operativo Windows che permette di gestire in modo centralizzato fino a 100 generatori d'aria calda Robur Next-G.

Il controllo dei generatori può essere indipendente (ovvero demandato ai singoli generatori) oppure centralizzato. Il software permette di:

- Gestire fino a 100 generatori suddivisi in 30 zone.
- Assegnare ogni generatore alla propria zona, sulla base dell'indirizzo.
- ► Regolare la temperatura per ogni zona.

tramite Modbus (senza l'utilizzo del termoregolatore OTRG005).

#### 1.4 LEGENDA SIMBOLI

|         | PERICOLO                         |
|---------|----------------------------------|
| i       | AVVERTIMENTO                     |
| 9999999 | ΝΟΤΑ                             |
|         | PROCEDURA                        |
|         | RIFERIMENTO (ad altro documento) |

di legge del Paese d'installazione. La progettazione, l'installazione, la conduzione e la manutenzione degli impianti devono essere eseguite in ottemperanza alle norme vigenti applicabili, in base al Paese e alla località di installazione, e in conformità alle istruzioni del costruttore. In particolare dovranno essere rispettate le norme in materia di:

- Impianti e apparecchiature elettrici.
- Sicurezza e prevenzione incendi.
- Ogni altra legge, norma e regolamento applicabili.
  - È esclusa qualsiasi responsabilità contrattuale ed extracontrattuale del costruttore per eventuali danni causati da errori di installazione e/o da un uso improprio e/o da inosservanza di normative e delle indicazioni/istruzioni del costruttore.

Questa operazione deve essere eseguita in totale sicurezza. Prima di procedere intercettare il gas e togliere l'alimentazione elettrica.

- Regolare gli orari di funzionamento di ogni zona.
- Impostare il funzionamento dei generatori su 3 livelli di temperatura.
- Impostare la modalità di funzionamento di ogni generatore (riscaldamento a piena potenza, in modulazione, spento, sola ventilazione).
- Resettare i generatori in blocco (quando possibile).
- Inviare email di di informazione su attivazione/disattivazione/ blocco del sistema a indirizzi desiderati (qualora il PC sia connesso a un sistema di posta elettronica).

Qualora il PC su cui è installato il software sia accessibile da remoto,

robur@robur.it

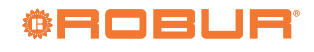

il software consente una gestione remota dell'intero sistema di riscaldamento da molteplici dispositivi.

La comunicazione tra il PC su cui è installato il software e i gene-

## 4 CARATTERISTICHE

Il presente optional è composto da:

Convertitore seriale USB/RS485.
 Pen drive USB contenente il software per il controllo remoto dei

## 5 REQUISITI MINIMI DI SISTEMA

I requisiti minimi di sistema per l'installazione del software sono:

- ► Sistema operativo Windows 7 SP1 o successivo.
- Spazio su disco almeno 350 MB.

generatori.

Resistenza di terminazione della rete Modbus da 120 Ω.

ratori Next-G avviene via cavo tramite protocollo Modbus, mentre

un convertitore USB/RS485 (fornito) permette al PC di interfacciarsi

- ► 2 GB di RAM o superiore.
- Disponibilità di una porta USB 2.0 o superiore.

fisicamente con la rete di comunicazione.

## **REALIZZAZIONE DELLA RETE MODBUS**

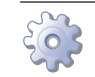

6

## Come realizzare la rete Modbus

1. Si consiglia di utilizzare un cavo LAN Cat. 5e FTP 4x2xAWG 24/1.

La lunghezza totale complessiva dei cavi di collegamento tra tutti i generatori e il convertitore USB/RS485 non deve superare 1100 m.

- 2. Connettere i generatori in parallelo, come indicato in Figura 6.1 *p. 2*.
- Posizionare il jumper J200 chiuso se il generatore è un nodo terminale della rete Modbus oppure aperto se è un nodo intermedio.

- **4.** Inserire la resistenza di terminazione da  $120 \Omega$  (dettaglio G Figura 6.1 *p. 2*) tra i morsetti A e B del convertitore USB/RS485.
- 5. Verificare che la resistenza ai capi A e B del cavo dal lato al quale deve essere collegato il PC sia circa 15,1 k $\Omega$  diviso il numero di generatori collegati al cavo Modbus (ad esempio se sono collegati 10 generatori la resistenza misurata dovrà essere di circa 1,5 k $\Omega$ ).
- **6.** Connettere i capi A e B del cavo lato PC ai corrispondenti morsetti del convertitore USB/RS485.
  - Non inserire il convertitore nella presa USB del PC fino a quando non è stato installato il software CDM20830\_ Setup.exe memorizzato sulla pen drive USB.

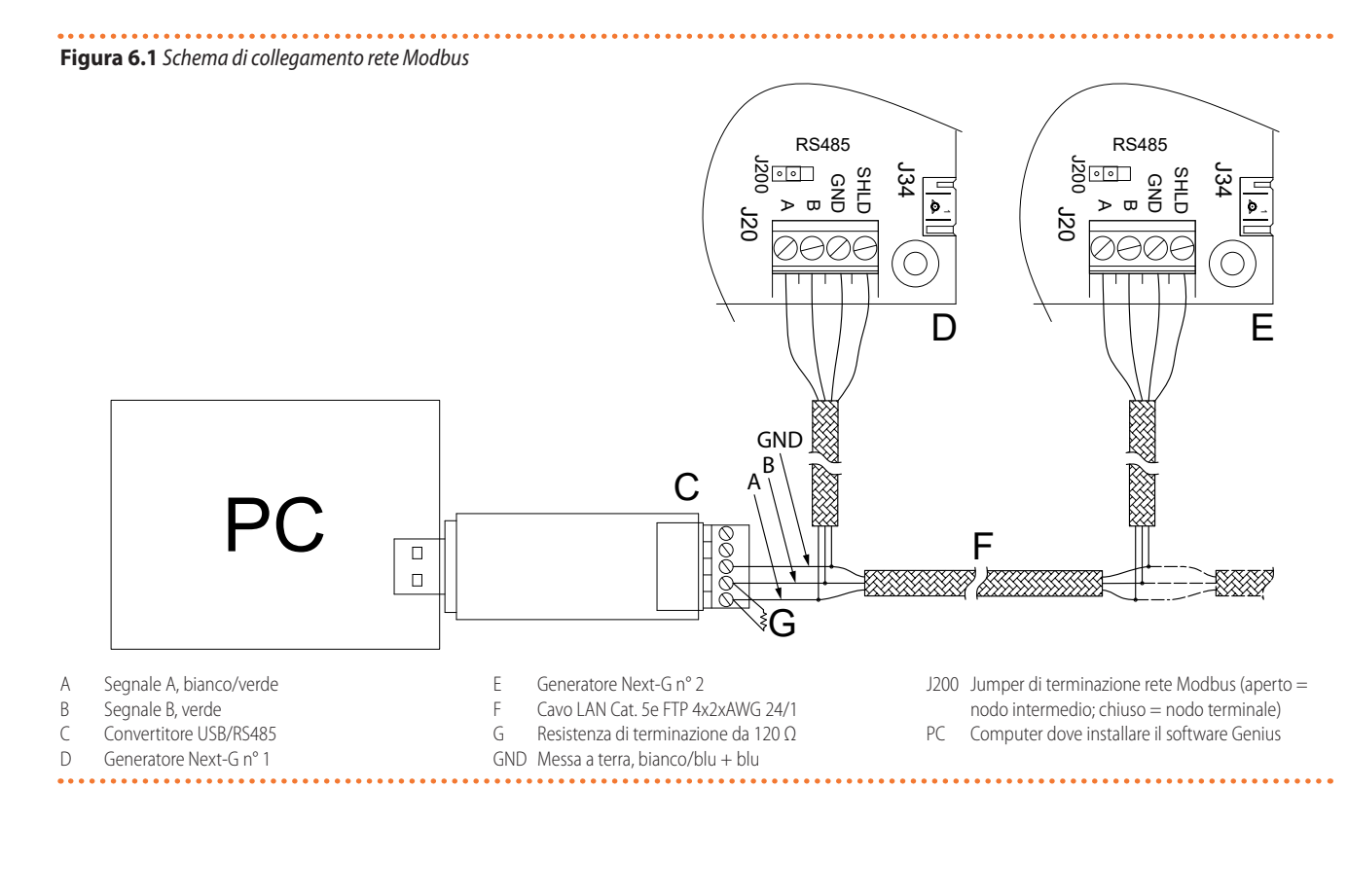

Robur S.p.A

2

Rev.: B

3

## 7 INSTALLAZIONE DEL SOFTWARE

Nella pen drive USB fornita a corredo è disponibile il software che deve essere installato sul PC utilizzato per il controllo remoto dei generatori.

#### Come installare il software

- 1. Inserire la pen drive USB fornita a corredo in una porta USB del PC.
- 2. Aprire la cartella "ControlRoburNextG" della pen drive.
- Fare doppio clic su "CDM20830\_Setup.exe" per installare il software per l'utilizzo del convertitore seriale USB/RS485. Consentire all'eventuale richiesta di apportare modifiche al dispositivo.
- Al termine dell'installazione inserire il convertitore seriale USB/ RS485 in una porta USB del PC e attendere il completamento dell'installazione dei driver del dispositivo.
- Visualizzare quale porta COM utilizza il convertitore USB/RS485 (ad esempio COM4, oppure COM14, ecc), procedendo nel seguente modo:
  - Per Windows 10/11: cliccare con il tasto destro del mouse sul menù Start, selezionare "Gestione dispositivi" -> "Porte (COM e LPT)" -> "USB Serial Port".
  - Per Windows 7: cliccare con il tasto sinistro del mouse sul menù Start, selezionare "Pannello di controllo" -> settare "Visualizza per: lcone piccole" -> "Sistema" -> "Gestione dispositivi" -> "Porte (COM e LPT)" -> "USB Serial Port".
- 6. Aprire la cartella "ControlRoburNextG\Volume" e fare doppio clic su "setup.exe" per installare il software "ControlRoburNextG". Consentire all'eventuale richiesta di apportare modifiche al di-spositivo. Di default è proposto di installare il software nella cartella "C:\Program Files (x86)\ControlRoburNextG\" e le librerie di esecuzione in "C:\Program Files (x86)\National Instruments\". Nel caso si vogliano modificare i percorsi proposti di default, prendere nota dei percorsi che vengono impostati.
- 7. Per terminare l'installazione il software richiede il riavvio del PC.
- Nella cartella scelta per l'installazione del software (di default "C:\Program Files (x86)\ControlRoburNextG"), aprire il file "ModbusNextG.ini" con un editor di testo (ad esempio "Blocco note") e aggiornare la porta COM in [Modbus] con il valore letto al punto 5.
- Se il numero della porta COM è maggiore di 10, è necessario mettere i caratteri "\\.\" dopo il segno di uguale (Figura 7.2 p. 3). Ad esempio:
  - COM = COM4 perché minore di 10 (Figura 7.1 p. 3)
  - COM = \\.\COM14 perché maggiore di 10 (Figura 7.2 p. 3)
- **10.** Aggiornata la porta COM nel file "ModbusNextG.ini", salvare le modifiche e chiudere il file.

Figura 7.1 Impostazione porta COM (valore minore di 10)

[Modbus] [COM = COM4] baud = 19200 parity = N data= 8 stop = 1 Figura 7.2 Impostazione porta COM (valore maggiore di 10)

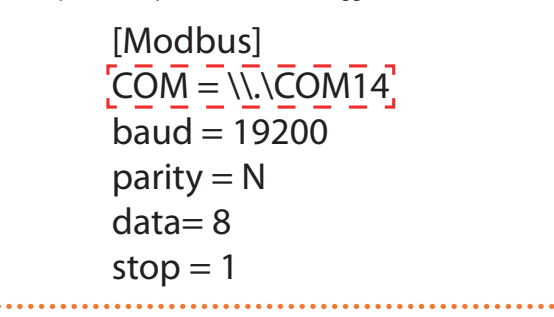

- Se il sistema operativo non consente di modificare e salvare il file "ModbusNextG.ini" è necessario copiare il file fuori dalle cartelle "Program Files (x86)", eseguire la modifica richiesta, salvare il file e sostituirlo nella cartella originale.
- **11.** Fornire all'eseguibile "ControlRoburNextG.exe" il privilegio di esecuzione come amministratore. Per fare questo:
  - Accedere alla cartella di installazione del software (punto 6, di default "C:\Program Files (x86)\ControlRoburNextG\").
  - Individuare l'eseguibile "ControlRoburNextG.exe".
  - Fare click con il tasto destro sull'eseguibile e selezionare "Proprietà" dal menù a discesa.
  - Selezionare la scheda "Compatibilità".
  - Attivare la spunta sulla voce "Esegui questo programma come amministratore".
  - Qualora il profilo utente con cui viene eseguita l'installazione non sia lo stesso che poi eseguirà il programma, è opportuno attivare l'esecuzione come amministratore per tutti gli utenti, premendo il pulsante "Modifica impostazioni per tutti gli utenti" e spuntando la voce "Esegui questo programma come amministratore".

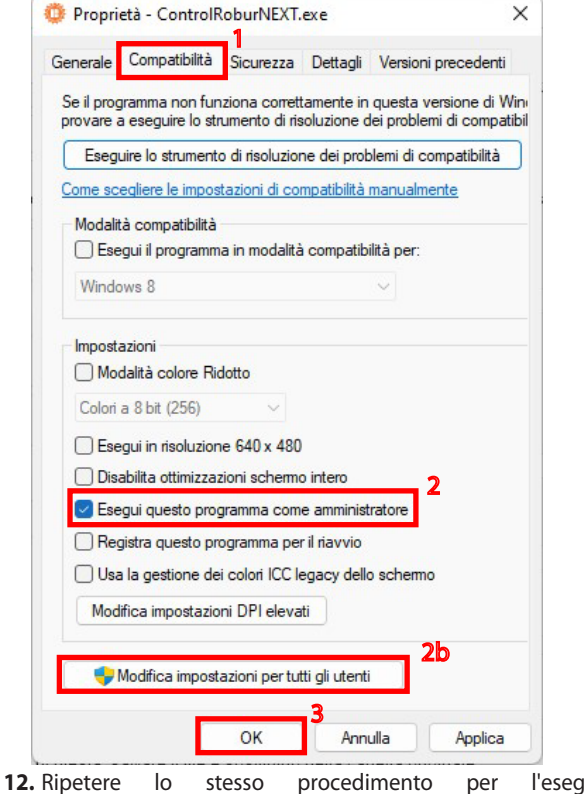

12. Ripetere lo stesso procedimento per l'eseguibile "EmailNextGByAccountPasswordByFiles.exe" che si trova

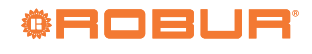

robur@robur.it

8

www.robur.com/it/

i

via Parigi 4/6

Robur S.p.A.

Cod.: D-FST585 Rev.: B

Per maggiori informazioni riguardanti la configurazione dei parametri del generatore Next-G fare riferimento alle istruzioni fornite con il generatore.

nella sottocartella "EmailNextG" del percorso in cui è stato

installato il software (punto 6, di default "C:\Program Files

## 8.1 INDIRIZZO MODBUS

L'indirizzo Modbus del generatore serve a identificare univocamente il generatore d'aria calda sulla rete di comunicazione Modbus.

Per impostare l'indirizzo è necessario entrare nel parametro 40 del generatore. I valori ammissibili vanno da 1 a 128.

È consigliato assegnare l'indirizzo in modo progressivo e continuo partendo dal numero 1.

Una volta assegnato l'indirizzo è possibile assegnare il generatore ad una qualsiasi delle zone gestite. Ad esempio se l'impianto è composto da 9 generatori d'aria calda e suddivisi in 3 zone, con 3 generatori ciascuna:

- Zona 1 costituita dagli elementi 1, 4, 7.
- ► Zona 2 costituita dagli elementi 2, 5, 8.
- ► Zona 3 costituita dagli elementi 3, 6, 9.

Gli indirizzi dei generatori impostati nel software OSWR001/JSWR001A devono corrispondere a quelli impostati nel parametro 40 dei relativi generatori. Questa corrispondenza non è automatica. È comunque possibile modificare l'indirizzo di ogni sin-

## **9 AGGIORNAMENTO DEL SOFTWARE**

Il software Genius può essere aggiornato alla versione 2.0.0 da una qualsiasi versione precedente 1.2.X.

#### Le impostazioni di configurazione della versione precedente non vengono mantenute dopo l'aggiornamento.

Per recuperare le impostazioni di configurazione precedenti è necessario localizzare il file di configurazione "SetupAirGeneratorsNext.txt" che si trova usualmente nella cartella di installazione (dipendente dal percorso che si era scelto in fase di installazione della versione precedente, default "C:\ Program Files (x86)\ControlRoburNext") nella sottocartella "Setup".

Aprendo questo file con un editor di testo (ad esempio "Blocco note") si possono leggere le impostazioni di configurazione della versione precedente, che vanno reimpostate manualmente per la versione aggiornata.

Non è possibile infatti riutilizzare il file di configurazione di una versione precedente con la versione aggiornata, in quanto i dati non sono compatibili tra loro.

Se l'impianto fosse costituito da una parte di generatori ab-

## 10 UTILIZZO DEL SOFTWARE

Le istruzioni di utilizzo fanno riferimento alla versione 2.0.0.

## **10.1** AVVIO DEL SOFTWARE

- 1. Nel menù Start di Windows, cercare e fare click sull'applicazione
- ControlRoburNextG (icona 💷 ). 2. Consentire all'eventuale richiesta di apportare modifiche al

golo generatore anche successivamente, o modificare l'elenco dei generatori appartenenti a una singola zona (Paragrafo 10.3 *p. 7*). Ogni generatore può essere assegnato ad un'unica zona.

(x86)\ControlRoburNextG\").

CONFIGURAZIONE DEI PARAMETRI DEL GENERATORE NEXT-G

Non è importante la sequenza nella quale sono connessi i generatori alla rete di comunicazione. L'importante è assegnare l'indirizzo opportuno come indicato sopra.

## 8.2 TIMEOUT COMUNICAZIONE MODBUS

Il parametro 41 del generatore va impostato al valore 180 in modo da portare a 3 minuti il tempo massimo dopo il quale la comunicazione Modbus viene considerata interrotta.

## 8.3 CONTROLLO TRAMITE MODBUS

Il parametro 42 del generatore va impostato al valore 1, per abilitare il controllo del generatore tramite Modbus.

Accertarsi che la sonda ambiente fornita a corredo con il generatore sia correttamente installata e collegata.

In aggiunta vanno chiusi, ad esempio tramite un ponte elettrico, i contatti di richiesta "HEAT." e "VENT." sulla scheda del generatore.

binati ai termoregolatori OTRG005 (gestiti con il software Genius versione 1.2.X) e una parte di generatori Next-G (gestiti con il software Genius versione 2.0.0), è possibile far coesistere sullo stesso PC entrambe le versioni, a condizione di avere spazio su disco sufficiente e due porte USB in cui inserire i due convertitori USB/RS485.

Per aggiornare il software, dopo aver eventualmente recuperato le impostazioni di configurazione della versione precedente come indicato sopra, eseguire le seguenti operazioni:

- 1. Disinstallare la versione precedente del software:
  - Per Windows 10/11: dal menù Start selezionare "Impostazioni" -> "App" -> individuare l'applicazione ControlRobur-Next nell'elenco -> "Disinstalla".
  - Per Windows 7: dal menù Start selezionare "Pannello di controllo" -> settare "Visualizza per: lcone piccole" -> "Programmi e funzionalità" -> individuare l'applicazione ControlRoburNext nell'elenco -> "Disinstalla".
- Installare la versione attuale del software (versione 2.0.0), Paragrafo 7 p. 3.
- **3.** Eseguire nuovamente la configurazione dell'impianto, Paragrafo 10 *p. 4*.

dispositivo.

- 3. Comparirà la schermata riportata in Figura 10.1 p. 5.
- **4.** Al primo avvio, compilare il campo "Name:" con il nome dell'impianto (massimo 100 caratteri).

Per configurare l'avvio automatico dell'applicazione fare riferimento alla Sezione 11 *p. 13*.

| Control Robur NEXT G               |                                 |                                  |                          | _                    |   |
|------------------------------------|---------------------------------|----------------------------------|--------------------------|----------------------|---|
| Name                               |                                 |                                  |                          | Version SW:<br>2.0.0 | Ö |
| e Configuration<br>Number of zones |                                 |                                  |                          |                      |   |
| Number GRs Connected               | OPEN NAME ZONES                 |                                  |                          |                      |   |
| <b>1</b>                           | Server Address:                 | Account User ID:                 | Account Password:        | Port:                |   |
|                                    | Email Send From:                |                                  |                          | Ţ Enable SS          |   |
|                                    | Email Send To Address1:         |                                  |                          |                      |   |
|                                    | Email Send To Address2:         |                                  |                          |                      |   |
|                                    | Email Send To Address3:         |                                  |                          |                      |   |
|                                    | Subject Email:                  |                                  |                          |                      |   |
| On/Off Beep                        | Alarm On/Off Email Start (      | On/Off Email Stop 🗌 On/Off Email | Faults On/Off Auto Start |                      |   |
|                                    | On/Off Da                       | ata Logger                       |                          | Ect TAGE 22          |   |
|                                    | Logger Dates Time [s            | ec]: 🚽 900                       |                          |                      |   |
| Folders Path Logge                 | r: C:\GasHeaterNext\LoggerNext( | 3                                |                          |                      |   |
| mors Messages:                     |                                 | F                                | han Canal Frant          |                      |   |
|                                    |                                 | Effor w                          |                          |                      |   |
|                                    |                                 | Errors                           | Modbus all GRs           |                      |   |
|                                    |                                 | Conne                            | ction Modbus?            |                      |   |
|                                    |                                 |                                  |                          |                      |   |

#### **10.2** SCHERMATA "PRE CONFIGURATION"

- Nel campo "Number of zones" digitare il numero di zone che costituiscono l'impianto, da un minimo di 1 ad un massimo di 30, e premere invio.
- In base al numero di zone digitate nel campo "Number of zones" si apre una maschera "Name Zones" (esempio nel caso di 30 zone in Figura 10.2 *p. 6*) nei quali inserire il nome della zona corrispettiva (massimo 15 caratteri). I nomi possono an-

che essere lasciati vuoti (nel qual caso il sistema provvederà ad assegnare un nome ad ogni zona in automatico: "Zone1", "Zone2",...), tuttavia il loro inserimento, specie in presenza di più zone, agevola l'individuazione della zona su cui successivamente si andranno a fare le impostazioni. Una volta terminato, uscire premendo il pulsante "<< CLOSE NAME ZONES PANEL". Per modificare i nomi delle zone successivamente, senza modificarne in numero, utilizzare il pulsante "OPEN NAME ZONES".

## Figura 10.2 Name Zones

| ne8 Name Zone9 Name Zone1       |
|---------------------------------|
| 11                              |
| nne 13 Name Zone 14 Name Zone 1 |
| one 18 Name Zone 19 Name Zone2  |
| one23 Name Zone24 Name Zone2    |
| ane28 Name Zone29 Name Zone     |
|                                 |

- Nel campo "Number GRs Connected" digitare il numero di generatori d'aria calda che compongono l'intero l'impianto (minimo 1, massimo 100).
- Nel campo "Server Address:" digitare l'indirizzo del server di posta elettronica utilizzato per l'invio di eventuali messaggi di diagnostica (esempio: smtp.gmail.com, massimo 100 caratteri).
- **5.** Nel campo "Account User ID" inserire l'account per l'autenticazione al server di posta elettronica.
- **6.** Nel campo "Account Password" inserire la password per l'autenticazione al server di posta elettronica.

La password dell'account di posta è visualizzata in chiaro.

- 7. Nel campo "Port" inserire la porta utilizzata dal server di posta elettronica per l'invio delle email.
- **8.** Il campo "Enable SSL" consente di attivare l'invio di email con server che richiedono una comunicazione protetta.
- Nel campo "Email Send From:" digitare l'indirizzo email di chi invia il messaggio (massimo 100 caratteri).
- **10.** Nel campo "Email Send To Address1:" digitare il primo indirizzo email a cui inviare il messaggio (massimo 100 caratteri).
- **11.** Nel campo "Email Send To Address2:" digitare il secondo indirizzo email a cui inviare il messaggio (massimo 100 caratteri).
- **12.** Nel campo "Email Send To Address3:" digitare il terzo indirizzo email a cui inviare il messaggio (massimo 100 caratteri).
- **13.** Nel campo "Subject Email:" digitare l'oggetto della email (esempio: "Messaggio da sistema riscaldamento Robur", massimo 100 caratteri).
- I campi di cui ai punti 4-9 possono essere lasciati vuoti nel caso il PC non abbia la possibilità di inviare email o non si desideri utilizzare questa funzione. Al cambio di schermata, comparirà una notifica che ricorda che non è stato inserito l'indirizzo del server di posta elettronica, ma sarà comunque possibile proseguire alla schermata successiva.
- 14. Nel campo "On/Off Beep Alarm" è possibile attivare o disattivare un segnale sonoro (beep) che il PC emetterà in presenza di anomalie dei generatori d'aria calda o di malfunzionamento della comunicazione Modbus.

- **15.** Nel campo "On/Off Email Start" è possibile attivare o disattivare l'invio di una email quando l'impianto si avvia (mediante il pulsante "START ZONES >>", Figura 10.3 *p. 8*).
- **16.** Nel campo "On/Off Email Stop" è possibile attivare o disattivare l'invio di una email quando l'impianto si spegne (mediante il pulsante "STOP", Figura 10.6 *p. 13*).
- **17.** Nel campo "On/Off Email Faults" è possibile attivare o disattivare l'invio di una email in caso di anomalie dei generatori d'aria calda o di malfunzionamento delle comunicazioni Modbus.
- 18. Nel campo "On/Off Auto Start" è possibile attivare o disattivare l'avvio automatico dell'impianto (che è distinto dall'avvio automatico dell'applicazione ControlRoburNextG, Paragrafo 11 *p. 13*) senza che vada premuta la sequenza dei pulsanti "OPEN NAME ZONES", "NEXT PAGE >>" e "START ZONES >>". Questa opzione è da attivare qualora si desideri che l'impianto venga avviato in automatico insieme all'applicazione ControlRoburNextG. Ovviamente l'avvio automatico dell'impianto non comporta necessariamente che i generatori vengano accesi. Questo dipenderà dalle temperature e dalla programmazione effettuata.
- All'avvio dell'applicazione il campo "On/Off Auto Start" è modificabile per circa 13 secondi per avere la possibilità di attivarlo/disattivarlo qualora si vogliano fare delle modifiche alle impostazioni prima che l'impianto venga attivato in automatico.

La funzione "On/Off Auto Start" deve essere attivata solo dopo aver completato e testato l'intera configurazione dell'impianto.

- **19.** Nel campo "On/Off Data Logger" è possibile attivare o disattivare i data logger dei generatori d'aria calda.
- 20. Nel campo "Logger Dates Time [sec]:" è possibile impostare il tempo di scansione dell'impianto. I dati sono acquisiti dalla scansione di tutti i generatori che compongono l'impianto al tempo impostato. Il tempo di scansione è selezionabile da 10 a 3600 secondi.
- 21. I dati sono registrati nella cartella digitata nel campo "Folders

999999

Robur S.p.A.

Path Logger:". Di default il software propone di salvare i dati in "C:\GasHeaterNext\LoggerNextG", ma il percorso è modificabile e si salva quando si clicca il pulsante "NEXT PAGE >>". Se le cartelle non sono presenti, vengono create dal software.

i

La compilazione della cartella "Folders Path Logger:" è necessaria per poter proseguire alla schermata successiva.

- 22. Se il campo "On/Off Data Logger" è attivo i dati vengono registrati nella cartella specificata in "Folders Path Logger:". Il log registra diversi dati acquisiti dal sistema, utili a fornire informazioni storiche sul funzionamento dell'impianto. I dati sono divisi automaticamente in file Excel contenenti ciascuno i dati del giorno solare. Il nome del file è composto con mese\_giorno\_anno ed estensione.xls, ad esempio: "May\_31\_2018.xls".
- Ogni riga riporta i dati di un solo generatore.
- Le colonne riportano i seguenti dati del generatore: "Date", "Hour", "N° Zone", "N° Gas Heater", "Tsetpoint [°C]", "Tprobe [°C]", "Operating", "Functionality", "Winter/Summer", "Error Message" e "Anomaly ModBus Message".

Per evitare errori aprire il file di log solo quando non è in uso dal software. Il file in uso è quello con la data odierna. Se si desidera aprire il file che il software sta utilizzando, crearne una copia e poi aprirla.

- 23. Le impostazioni dei campi descritti nei punti 14-22 sono salvati nel file di configurazione quando si preme il pulsante "START ZONES" (Paragrafo 10.4 *p. 11*) e quindi restano impostati per il successivo avvio dell'applicazione.
- **24.** Terminata la compilazione dei campi di questa schermata, premere il pulsante "NEXT PAGE >>" per proseguire.

Se non sono compilati i campi "Server Address:", "Email Send From:" e almeno uno dei campi "Email Send To Address:", quando si preme il pulsante "NEXT PAGE >>", compare il popup "Error use email" con l'avviso "To send emails, please check: Server Address, Email Send From, Email Send To Addresses. Button PREVIEW PAGE to modify the impostations" ("Per l'invio delle email, controllare i campi Server Address, Email Send From, Email Send To Addresses. Premere il pulsante PREVIEW PAGE per modificare le impostazioni").

- Se il convertitore USB-RS485 non funziona correttamente, quando si preme il pulsante "NEXT PAGE >>" compare il popup "Error device USB-RS485" con l'avviso "Please check the device USB-RS485 and its configuration" ("Controllare il convertitore USB-RS485 e la sua configurazione").
  - Verificare che il convertitore USB/RS485 sia ben inserito nella porta USB del PC (sul convertitore deve essere acceso il led verde).
  - Verificare che la configurazione della porta USB utilizzata dal convertitore USB/RS485 sia stata eseguita correttamente (Paragrafo 7 p. 3).
- Qualora non sia abilitato il pulsante "NEXT PAGE >>" per passare alla schermata successiva, verificare di aver compilato correttamente tutti i campi di interesse, quindi premere il pulsante "OPEN NAME ZONES" e chiudere la relativa finestra in modo da abilitarlo.

#### 10.3 SCHERMATA "SET ZONES"

1. La schermata "Set Zones" si presenta come in Figura 10.3 p. 8.

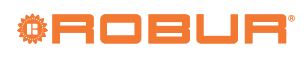

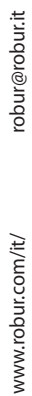

8

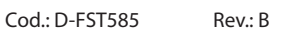

| a 2 il sistema proporrà |     | golu | 20110 |  |
|-------------------------|-----|------|-------|--|
| OSWR001/JS              | SWR | 001  | 4     |  |

Number GR Zone: 2

- << CLOSE ADDRESSES ZONA PANEL</p>
- 9. La colonna Number GR è modificabile solo nella schermata "Table Times n°1", nelle altre schermate "Table Times n°2", "Table Times n°3" e "Table Times n°4" è in sola lettura.

i Se il numero di generatori digitato nella casella di ogni singola zona è maggiore del numero impostato in "Number

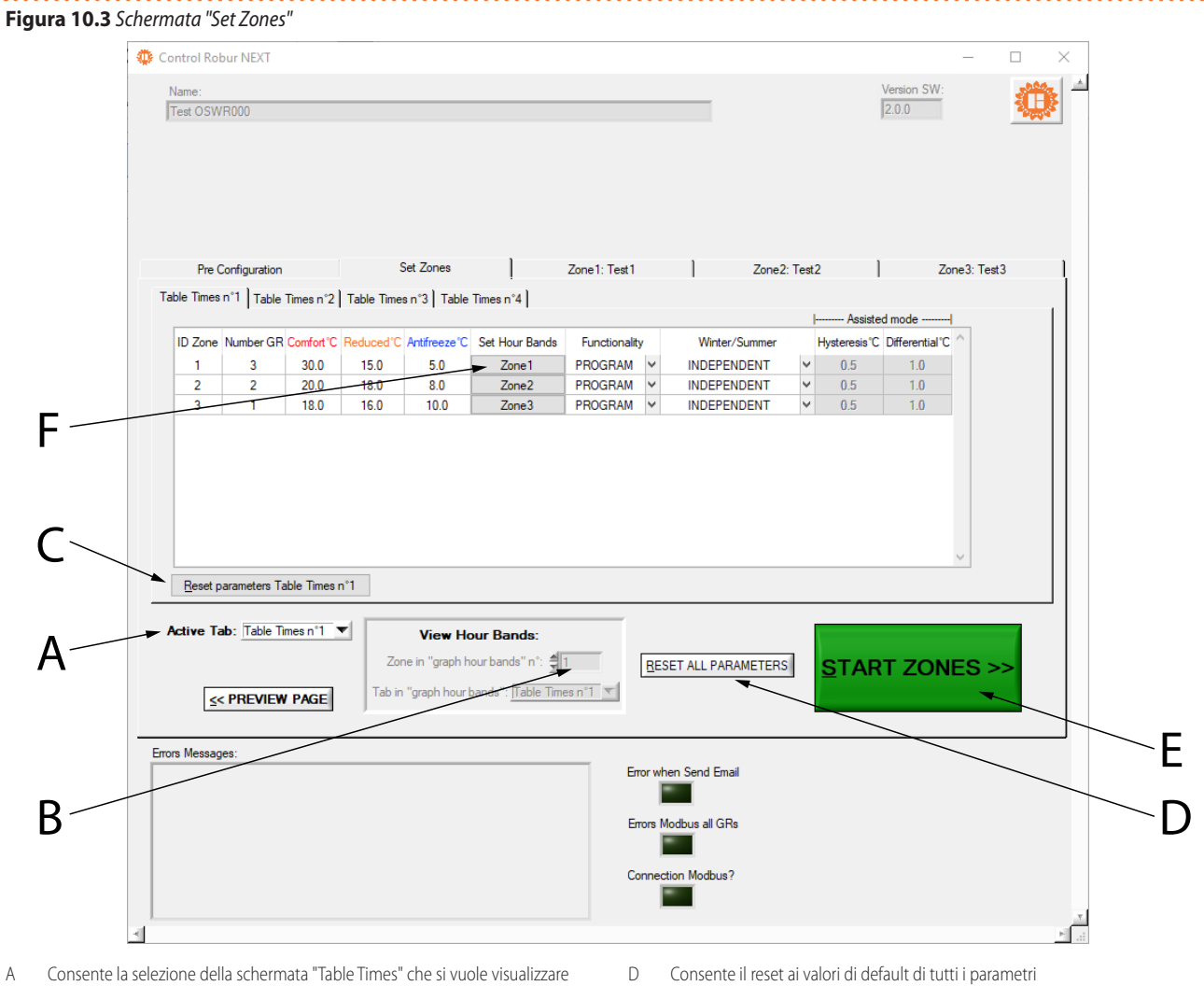

F

Set Zona Addresses

Address 1

\$5

Zone Number: 2

Address 2

**‡**7

- A B Consente l'inserimento del numero di "Table Times" per il quale si vuole visualizzare il grafico "Graph Hour Bands'
- Consente il reset ai valori di default del "Table Times" attivo C
- 2. Per accedere alle schermate di configurazione "Table Times n°1", "Table Times n°2", "Table Times n°3" e "Table Times n°4" è necessario selezionare la tabella desiderata dal menù a tendina
- "Active Tab:" (riferimento A, Figura 10.3 p. 8). 3. Ogni "Table Times" è costituita da una tabella di configurazione delle zone, con il numero di righe che coincide con il numero di zone impostato nel campo "Number of zones" della schermata "Pre Configuration" (Figura 10.1 p. 5). Le quattro tabelle sono identiche come numero di righe e colonne e consentono di memorizzare e scegliere quattro differenti modi di funzionamento dell'impianto.
- 4. Per modificare i numeri contenuti nelle tabelle è necessario fare doppio clic sul numero: la casella in modifica visualizza le frecce di incremento e decremento del numero.
- 5. La colonna ID Zone non è modificabile e visualizza il numero progressivo di zona.
- Nella colonna Number GR digitare il numero di generatori d'aria 6. calda presenti nelle zone (minimo 1 massimo 100 generatori).
- 7. Premendo invio dopo aver modificato il numero di generatori nella zona compare la maschera "Set Zona Adresses" in cui si possono specificare gli indirizzi dei generatori appartenenti a quella zona. Di default gli indirizzi proposti partono da 1 e sono in sequenza. Quando si passa alla zona successiva il sistema propone in automatico l'indirizzo successivo al valore più alto impostato nelle zone precedenti (ad esempio se imposto gli indirizzi 15 e 2 per la zona 1, per la zon

Salva le impostazioni e accende l'impianto Consente di impostare le fasce orarie per la specifica zona e "Table Times"

l'indirizzo 16 e successivi). I valori rimangono comunque liberamente modificabili.

8. Una volta impostati gli indirizzi dei generatori della zona chiudere la maschera con il pulsante "<< CLOSE ADDRESSES ZONA PANEL".

i Non è possibile assegnare lo stesso generatore a più di una zona.

24MCLSDC013

GRs Connected" nella schermata "Pre Configuration" (Figura 10.1 *p. 5*), compare il popup "Error number of gas heaters" con l'avviso "The number of gas heaters in this zone are more of the gas heaters number connected!" ("Il numero di generatori in queta zona è superiore al totale dei generatori connessi!") e il numero viene automaticamente ridotto al valore impostato in "Number GRs Connected".

- Nella colonna Comfort°C digitare la temperatura di comfort desiderata in ogni zona (range 5 ÷ 30 °C).
- 11. Nella colonna Reduced°C digitare la temperatura ridotta desi-

Figura 10.4 Schermata "Hour Bands"

derata in ogni zona (range 5 ÷ 30 °C).

- **12.** Nella colonna **Antifreeze°C** digitare la temperatura di antigelo desiderata in ogni zona (range 5 ÷ 30 °C).
- Per impostare la programmazione oraria ("Hour Bands") di una specifica zona è necessario premere il pulsante relativo alla zona nella colonna "Set Hour Bands" (riferimento F, Figura 10.3 p. 8).
- **14.** Si apre la tabella in Figura 10.4 *p. 9* che riporta in alto, non modificabili, il numero della zona e della "Hour Band" che si sta impostando e i relativi setpoint (che sono stati impostati in precedenza per la specifica zona e "Table Times").

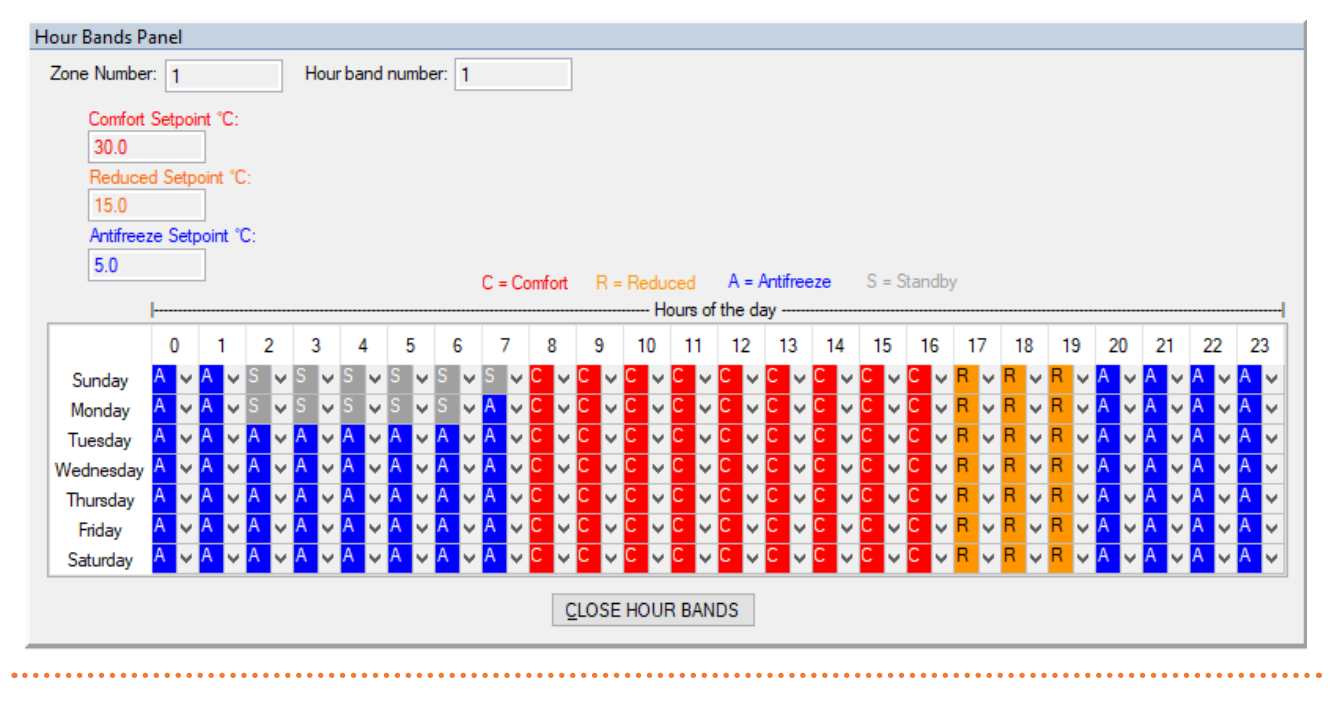

- 15. Per ogni combinazione di giorno e fascia oraria si può impostare la modalità di funzionamento in una delle quattro modalità disponibili:
  - C per riscaldamento con setpoint comfort.
  - R per riscaldamento con setpoint ridotto.
  - A per modalità antigelo.
  - S per impianto spento.
- 16. È possibile copiare le impostazioni di una riga o di una colonna sulle altre selezionando la riga o colonna di interesse (o l'intera tabella qualora la si volesse copiare su un'altra "Table Times") e usando le combinazioni di tasti CTRL+C (copia) e CTRL+V (incolla).
  - Prestare attenzione a ripristinare il valore corretto della prima cella da cui si copia qualora il valore sia diverso da C, in quanto l'operazione di copia modifica automaticamente il valore della prima cella al valore C.
- 17. Per uscire dalla programmazione delle "Hours Bands" premere il pulsante "CLOSE HOUR BANDS" sotto la tabella.
- Fintanto che l'impianto non è stato avviato (pulsante "START ZONES >>" di colore verde) è possibile visualizzare e modificare le fasce orarie come illustrato sopra. Una volta che l'impianto è stato avviato, per visualizzare le fasce orarie impostate per ciascuna zona e ciascuna "Table Times" è necessario utilizzare la funzione "View Hour Bands", specificando la zona e la "Table Times".

- **18.** Nella colonna **Functionality** tramite menù a tendina selezionare:
- "PROGRAM" se la zona deve funzionare con le fasce orarie giornaliere e settimanali, impostate come indicato in precedenza.
- "MANUAL" se la zona deve funzionare sempre in modalità comfort, ignorando la programmazione oraria.
- "OFF" se la zona deve essere esclusa dal resto dell'impianto, ad esempio per manutenzione dei generatori (vedi parametro "State" al Paragrafo 10.5 p. 11). Con "Functionality" in "OFF" è possibile per ogni generatore della zona togliere l'alimentazione elettrica e disconnettere il cavo di comunicazione Modbus senza generare allarmi o anomalie nell'applicazione.

Prima di togliere l'alimentazione elettrica a tutti i generatori, per maggiore sicurezza, premere il pulsante rosso "STOP" (Figura 10.6 p. 13). Riattivare il software con il pulsante "START ZONES >>" solo quando tutti i generatori sono nuovamente alimentati elettricamente.

Se è stata tolta l'alimentazione solo ad alcuni generatori, ad esempio alla zona in "OFF", premere il pulsante rosso "STOP" (Figura 10.6 *p. 13*) e impostare la modalità desiderata ("PROGRAM" o "MANUAL") per i generatori da includere nuovamente. Quindi alimentarli nuovamente. In questo modo verranno evitati eventuali errori Modbus.

Se si generano errori Modbus (segnalati dal software) il software esclude i generatori in errore, poi: Robur S.p./

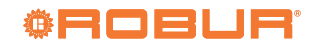

- Se tutti i generatori sono esclusi per errori Modbus, il led "Errors Modbus all GRs" (riferimento B di Figura 10.6 p. 13) diventa di colore rosso. In automatico il software apre la comunicazione aspettando che almeno un generatore mandi un segnale. Il led "Connection Modbus?" diventa di colore rosso (riferimento C di Figura 10.6 p. 13). Ricevuto il primo segnale il software inizializza nuovamente l'impianto includendo i generatori che comunicano e escludendo gli altri. Poi se ci sono ancora alcuni generatori in errore Modbus prosegue riattivandoli periodicamente come descritto al punto successivo. Questo caso si verifica ad esempio nel caso di blackout elettrico di tutto l'impianto.
- Se solo alcuni generatori sono stati esclusi dal software per errore Modbus, ciclicamente sono riattivati per verificare se è possibile utilizzarli o escluderli nuovamente. Questo caso si verifica ad esempio quando solo ad alcuni generatori è stata tolta l'alimentazione elettrica, ma non sono stati preventivamente esclusi dall'impianto (vedi punti precedenti).
- È possibile attivare l'invio delle email di queste anomalie (con checkbox "On/Off Email Faults") e registrarle nello storico eventi (con checkbox "On/Off Data Logger"). Con "On/Off Email Faults" attivato vengono notificati gli eventi quando si verificano, con "On/Off Data Logger" attivato sono registrati gli eventi quando si verificano la prima volta e quando terminano.
- **19.** Nella colonna **Winter/Summer** tramite menù a tendina selezionare:
- "INDEPENDENT" se la zona deve funzionare con i generatori ognuno indipendente dall'altro, gestiti dalla propria sonda ambiente di serie (funzionamento consigliato). La temperatura di setpoint è comunicata dal software al generatore secondo la modalità impostata nella colonna **Functionality**. La temperatura di setpoint (comunicata dal software) e quella misurata dal generatore stesso con la sonda ambiente sono utilizzate dal generatore insieme al proprio differenziale (parametro 51) per stabilire il funzionamento del generatore (spento oppure funzionante in modulazione) e la percentuale di modulazione. Per ulteriori informazioni fare riferimento alle istruzioni fornite a corredo con il generatore.
- "ASSISTED ON/OFF" se la zona deve funzionare per raggiungere la temperatura media (letta dalle sonde dei generatori della zona) corrispondente alla temperatura di setpoint comunicata dal software al generatore secondo la modalità impostata nella colonna Functionality con generatori gestiti in on/off (funzionanti alla massima potenza oppure spenti). La temperatura media è calcolata utilizzando le sonde ambiente correttamente funzionanti dei generatori non esclusi (vedi parametro State Paragrafo 10.5 p. 11 e Functionality = "OFF") che compongono la zona. La regolazione utilizza il solo parametro isteresi (Hysteresis°C), impostato tramite il software Genius, per stabilire il funzionamento di tutti i generatori che compongono la zona (spenti oppure funzionanti alla massima potenza, Figura 10.5 p. 10). Sotto il valore di temperatura ambiente (setpoint-Hysteresis°C) il generatore sarà attivo alla massima potenza, mentre se la temperatura ambiente è sopra il valore di setpoint sarà spento.
- "ASSISTED MODULATION" se la zona deve funzionare per raggiungere la temperatura media (letta dalle sonde dei generatori della zona) corrispondente alla temperatura di setpoint comunicata dal software al generatore secondo la modalità impostata nella colonna Functionality con generatori modulanti su due livelli di potenza (minima e massima). La temperatura media è calcolata utilizzando le sonde ambiente correttamente funzionanti dei generatori non esclusi (vedi parametro State Paragrafo 10.5 p. 11 e Functionality = "OFF") che compongono la

zona. La regolazione utilizza i parametri isteresi (**Hysteresis°C**) e differenziale (**Differential°C**), impostati tramite il software Genius, per stabilire il funzionamento di tutti i generatori che compongono la zona (spenti oppure funzionanti alla potenza minima o massima, Figura 10.5 *p. 10*). Sotto il valore di temperatura ambiente (setpoint-**Hysteresis°C**) il generatore sarà attivo alla minima potenza, e passerà alla massima potenza qualora la temperatura ambiente dovesse scendere sotto (setpoint-**Differential°C**) mentre se la temperatura ambiente è sopra il valore di setpoint sarà spento.

"VENTILATION" se la zona deve funzionare con i propri generatori in ventilazione estiva (bruciatori spenti). I generatori funzionano in ventilazione nelle fasce orarie comfort e ridotte a prescindere dal valore misurato dalle sonde ambiente dei generatori della zona, mentre sono invece spenti nella fascia oraria antigelo o standby.

Se non è strettamente necessario aver un funzionamento con controllo della temperatura media di zona, la modalità "INDEPENDENT" è di gran lunga preferibile alla modalità "ASSISTED".

Figura 10.5 Schema funzionamento modalità remota indipendente/assistita (on/off o modulante)

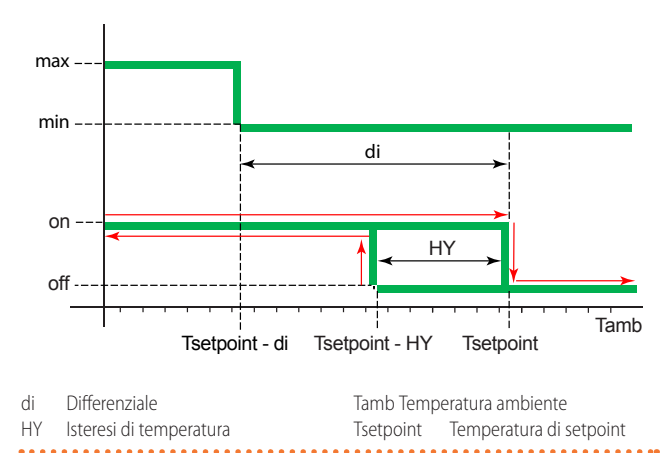

#### Modalità di funzionamento:

"INDEPENDENT": in questa modalità i generatori ricevono il setpoint dal software Genius e gestiscono in autonomia la modulazione di potenza.

"ASSISTED ON/OFF": in questa modalità i generatori ricevono il setpoint e la temperatura media della zona dal software Genius e gestiscono l'accensione (alla massima potenza) e lo spegnimento del generatore tramite il parametro **Hysteresis°C** impostato sul software Genius.

"ASSISTED MODULATION": in questa modalità i generatori ricevono il setpoint e la temperatura media della zona dal software Genius e gestiscono il funzionamento alla massima o alla minima potenza e lo spegnimento del generatore tramite l parametri **Hysteresis°C** e **Differential°C** impostati sul software Genius.

- In base alla scelta della modalità di funzionamento il software rende disponibili o indisponibili (celle a sfondo grigio) le possibili regolazioni dei parametri di isteresi (Hysteresis°C) e differenziale (Differential°C).
- Nella colonna Hysteresis°C digitare il valore per l'isteresi di funzionamento on/off dei generatori della zona funzionanti in modalità "ASSISTED MODULATION" o "ASSISTED ON/OFF".
- 22. Nella colonna Differential°C digitare il valore per il differenziale

di funzionamento su due livelli di potenza dei generatori della zona funzionanti in modalità "ASSISTED MODULATION".

23. La tabella "Table Times n°1", "Table Times n°2", "Table Times n°3" o "Table Times n°4" che determina il funzionamento dell'impianto è quella selezionata nel box "Active Tab:".

Ogni tabella "Table Times" può essere resettata ai valori di default utilizzando il proprio pulsante "Reset parameters Table Times" (riferimento C Figura 10.3 *p. 8*).

Tutti i parametri possono essere resettati ai valori di default (condizioni iniziali di prima configurazione) utilizzando il pulsante "RESET ALL PARAMETERS" (riferimento D Figura 10.3 *p. 8*).

#### **10.4 AVVIO DELL'IMPIANTO**

- Per avviare l'impianto, in assenza del campo "On/Off Auto Start" attivato, è necessario premere in sequenza i pulsanti "OPEN NAME ZONES" (Figura 10.1 *p. 5*), "NEXT PAGE >>" (Figura 10.1 *p. 5*) e "START ZONES >>".
- Nella schermata "Set Zones" (Figura 10.3 *p. 8*) premere il pulsante "START ZONES >>" per salvare le impostazioni e per accendere l'impianto.
- 3. Le tabelle di zona si popolano automaticamente in base al numero di righe digitato nella colonna Number GR e i parametri precedentemente impostati sono utilizzati per il funzionamento dell'impianto. Quando si preme il pulsante "START ZONES >>" tutti i parametri precedentemente impostati sono salvati sul file di configurazione e utilizzati come default ogni volta che si avvia il software.
  - i Se la somma del numero di generatori delle singole zone, impostato nella colonna Number GR, è superiore al valore impostato in "Number GRs Connected" nella schermata "Pre Configuration" (Figura 10.1 p. 5), compare il popup "Error number of gas heaters" con l'avviso "The number of gas heaters 'Number GRs Connected' in the page 'Pre Configuration', is different from the sum of those in the column 'Number GR' of page 'Set Zones'! Restart the program and check these parameters of plant configuration" ("Il numero di generatori 'Number GRs Connected' nella schermata 'Pre Configuration' è diverso dalla somma dei valori della co-Ionna 'Number GR' della schermata 'Set Zones'! Riavviare il programma e controllare questi parametri") e l'applicazione viene chiusa (salvando i dati finora impostati, ma senza avviare l'impianto). Di fatto ho dimenticato di assegnare almeno un generatore a una delle zone.

Il parametro 40 di ogni generatore deve coincidere con l'indirizzo del generatore "ID GR" (Figura 10.6 *p. 13*). Per l'impostazione degli indirizzi dei generatori appartenenti a ciascuna zona fare riferimento al Paragrafo 10.3 *p. 7*. Per l'impostazione dei parametri del generatore fare riferimento alla documentazione a corredo del generatore.

Quando è premuto il pulsante "START ZONES >>", se il checkbox "On/Off Email Start" è attivo il software tenta di inviare l'email di avvio dell'impianto "Starting the system". Se si verificano errori nell'invio il led "Error when Send Email" diventa di colore rosso, compare il popup "Error E-mail Send" con l'avviso "Please check E-mail configuration" e il checkbox "On/Off Email Faults" è disattivato per prevenire eventuali problemi di funzionamento del software dovuti al tentativo inutile di inviare email. Quando è premuto il pulsante rosso "STOP" (Figura 10.6 *p. 13*) o viene chiusa l'applicazione [X], se il checkbox "On/Off Email Stop" è attivo, analogamente al caso precedente il led "Error when Send Email" diventa di colore rosso e compare il popup "Error Email Send" con l'avviso "Please check E-mail configuration".

Se si verificano errori nell'invio di email durante il funzionamento dell'impianto (dopo che è stato premuto il pulsante "START ZONES >>"), il checkbox "On/Off Email Faults" è disattivato per prevenire eventuali problemi di funzionamento del software dovuti al tentativo inutile di inviare email e il led "Error when Send Email" diventa di colore rosso.

# **10.5** SCHERMATA DI ZONA (ZONE1:, ZONE2:,... ZONE30:)

Ogni singola schermata di zona consente di visualizzare e interagire con il funzionamento della zona che rappresenta.

Le schermate di zona "Zone1:", "Zone2:",..., prendono i nomi inseriti nella schermata "Name Zones" (Figura 10.2 *p. 6*). Se ad esempio nel campo "Name Zone1" si è scritto "Test1", la schermata corrispettiva prende il nome "Zone1: Test1". Se invece il campo "Name Zone" è lasciato vuoto, la schermata corrispettiva prende il nome dal numero della zona (esempio "Zone2" se il campo "Name Zone2" è lasciato vuoto).

Le schermate di zona sono attive insieme all'impianto dal momento in cui è premuto il pulsante "START ZONES >>" nella schermata 10.3 *p. 8*.

Una volta avviato l'impianto compare il pulsante rosso "STOP" (Figura 10.6 p. 13).

Il pulsante "STOP" consente di:

- Fermare l'impianto mettendo tutti i generatori d'aria calda attivi in standby.
- Ritornare alla schermata iniziale "Pre Configuration" mantenendo tutti i parametri configurati fino a quando è stato premuto il pulsante "START ZONES >>".

Per ogni zona (fino ad un massimo di 30), è quindi disponibile una schermata che riporta (Figura 10.6 *p. 13*):

- Nella colonna ID GR l'indirizzo di ogni generatore configurato per quella zona. In ogni zona sarà presente un numero di righe pari al numero digitato nella colonna Number GR per quella zona (Paragrafo 10.3 *p. 7*).
- Nella colonna Tsetpoint [°C] il setpoint del generatore. Il valore di setpoint è quello presente nella tabella attiva tra le quattro disponibili in base al parametro "Active Tab:" selezionato, all'ora del giorno e al giorno della settimana correnti, vedi Paragrafo 10.3 p. 7.
- È possibile modificare il valore di "Tsetpoint [°C]" di ogni generatore solo se nella colonna **Winter/Summer** è selezionato "INDEPENDENT", vedi Paragrafo 10.3 *p. 7.* Per modificare il valore fare doppio clic sulla cella e inserire il nuovo valore. Il valore eventualmente modificato in questa schermata rimarrà attivo solo fino alla successiva fascia oraria e non verrà salvato.
- ► Nella colonna **Tprobe** [°C] il valore di temperatura letto dalla sonda ambiente a bordo di ogni generatore. Qualora la sonda ambiente non funzionasse correttamente viene visualizzato il valore convenzionale 3276,6 °C (se la sonda è guasta) oppure 3276,7 °C (se la sonda è scollegata) e viene visualizzato, nella

www.robur.com/it/

00000

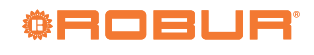

colonna **Fault**, il warning 821.

- Nella colonna **Operating** il tipo di funzionamento del generatore:
  - OFF" se spento.
  - "STAND-BY" se il bruciatore non è acceso ma il generatore è considerato disponibile dal software al funzionamento. Il generatore potrebbe essere in "STAND-BY" perché ha raggiunto la temperatura di setpoint (Figura 10.5 *p. 10*), oppure per anomalie, reset in corso, ecc.
  - "Heating operating mode: %" se il bruciatore funziona in modulazione al livello di potenza specificato.
  - "Ventilation" se il generatore ha in funzione solo i ventilatori (bruciatore spento).
  - "Lockout" se il bruciatore è spento per blocco fiamma.
- Nella colonna **Fault** il tipo di anomalia presente sul generatore. "None" se non è rilevata nessuna anomalia.
- La descrizione e il codice dell'evento attivo sul generatore. Per maggiori informazioni sui codici degli eventi fare riferimento al manuale del generatore.

In caso di funzionamento in modalità "INDEPENDENT", qualora la sonda ambiente collegata ad un singolo generatore sia guasta, il generatore continua a funzionare in modalità di emergenza (funzionamento a potenza minima fissa) fino a quanto il software Genius non interrompe la richiesta di funzionamento (dipendente dalle configurazioni effettuate nella schermata "Set Zones", Paragrafo 10.3 *p. 7*).

In caso di funzionamento in modalità "ASSISTED", la regolazione utilizza la media delle letture delle sonde di temperatura ambiente correttamente funzionanti dei generatori non esclusi appartenenti a quella zona. Quando una sonda ambiente non funziona correttamente viene visualizzato il relativo warning 821, ma il generatore non viene spento. Anche qualora tutte le sonde ambiente dei generatori non esclusi di una zona non funzionassero correttamente, i generatori di quella zona non vengono comunque spenti ma funzionano in modalità di emergenza (funzionamento a potenza minima fissa) fino a quanto il software Genius non interrompe la richiesta di funzionamento (dipendente dalle configurazioni effettuate nella schermata "Set Zones", Paragrafo 10.3 *p. 7*).

Il software Genius <u>non interrompe</u> la richiesta di funzionamento in modliatà emergenza quando è nelle fasce orarie "Comfort", "Reduced", "Antifreeze". Viceversa il software Genius <u>interrompe</u> la richesta di funzionamento in modalità emergenza quando è nella fascia oraria "Standby". Per l'impostazione delle fasce orarie fare riferimento al Paragrafo 10.3 *p. 7.* 

> Nella colonna **Reset** il pulsante per resettare un'eventuale a-

nomalia. Se si genera un'anomalia resettabile, il pulsante corrispondente al generatore in allarme si attiva e la scritta "OK" è sostituita da "RESET". Quando il pulsante è premuto, si disattiva e la scritta "RESET" è sostituita da "Wait" fino a quando l'anomalia non è resettata.

- Nella colonna State lo stato del generatore nell'impianto. Lo stato è visibile e modificabile tramite il menù a tendina con le seguenti scelte alternative:
  - "ACTIVE" quando il generatore è utilizzato per riscaldamento o ventilazione.
  - "EXCLUDING" quando il generatore non è utilizzato. Lo stato può essere "EXCLUDING" per i seguenti motivi:
    - Tutti i generatori di una zona sono esclusi in automatico se la colonna **Functionality** (Figura 10.3 *p. 8*) è impostata a "OFF" per quella zona. I generatori di una zona potrebbero essere tutti esclusi ad esempio per attività di manutenzione. Ogni singolo generatore escluso può essere attivato impostando "ACTIVE" nella colonna **State**. Il valore eventualmente modificato rimarrà attivo solo fino alla successiva fascia oraria e non verrà salvato. Per riattivare tutti generatori della zona, modificare l'impostazione della colonna **Functionality** per la zona da "OFF" a "PROGRAM" oppure "MANUAL" (Paragrafo 10.3 *p. 7*).
    - Il singolo generatore è escluso in automatico se si verifica un errore Modbus. Il software segnala il messaggio d'errore (e invia l'email oltre a scriverlo sul file di log, se questi servizi sono stati attivati) specificando il numero del generatore in anomalia e a quale zona appartiene. L'anomalia è resettabile manualmente selezionando "AC-TIVE", oppure in automatico quando termina il problema di comunicazione Modbus.
    - Il singolo generatore è escluso manualmente selezionando "EXCLUDING".

Non interrompere l'alimentazione elettrica e/o la connessione Modbus ai generatori esclusi perché questo genera delle anomalie.

Se è stata tolta l'alimentazione solo ad alcuni generatori, ad esempio quelli selezionati come "EXCLUDING", prima d'alimentarli nuovamente premere il pulsante rosso "STOP" (Figura 10.6 *p. 13*), che consente di interrompere la comunicazione ed evitare eventuali errori Modbus.

È possibile attivare l'invio delle email di queste anomalie (con checkbox "On/Off Email Faults") e registrarle nello storico eventi (con checkbox "On/Off Data Logger"). Con "On/Off Email Faults" attivato vengono notificati gli eventi quando si verificano, con "On/Off Data Logger" attivato sono registrati gli eventi quando si verificano la prima volta e quando terminano.

robur@robur.it

## Fig

| ** | Control Robur NEX I                            |                            |                                                |                                  |             | -          |          |
|----|------------------------------------------------|----------------------------|------------------------------------------------|----------------------------------|-------------|------------|----------|
|    | Name:                                          |                            |                                                | N° GR System                     | Vers        | on SW:     |          |
|    | Test OSWR000                                   |                            |                                                | 6                                | 2.0.        | 0          | 2000     |
|    |                                                |                            |                                                |                                  |             |            |          |
|    | Pre Configuration                              | Set Zones                  | Zone 1: Test 1                                 | Zone?: Test?                     | 1           | Zone3: Ter | +3       |
|    | Tab                                            | le Zone1                   |                                                |                                  |             |            |          |
|    | ID GR Tsetpoint [°C] Tprobe [°C                | ] Operating                | Fault                                          |                                  | Reset       | State      | ^        |
|    | 7 18.0 20.3                                    | STAND-BY                   | None                                           |                                  | OK          | ACTIVE 🗸   |          |
|    | 1 23.0 20.7                                    | STAND-BY                   | Limit thermostat trip - Code: 801 - E          |                                  | RESET       | ACTIVE 🗸   |          |
|    | 9 18.0 20.2                                    | Heating operating mode: 0% | None                                           |                                  | OK          | ACTIVE 🗸   |          |
|    | 10 18.0 20.0                                   | STAND-BY                   | None                                           |                                  | OK          | ACTIVE 🗸   |          |
|    |                                                |                            |                                                |                                  |             |            |          |
|    |                                                |                            |                                                |                                  |             |            | <u>_</u> |
|    | Temperature Average ['C]                       | N° GR Zone 1<br>3          |                                                |                                  |             |            | ~        |
| _  | Temperature Average ['C] 23.8 Errors Messages: | N° GR Zone 1<br>3          | Error when Se                                  | nd Email                         |             |            | <u>~</u> |
| _  | Temperature Average ['C] 23.8 Errors Messages: | N° GR Zone 1<br>3          | Error when Se                                  | nd Email                         |             |            | ×        |
| _  | Temperature Average ['C] 23.8 Errors Messages: | N' GR Zone 1<br>3          | Error when Se                                  | nd Email<br>e all GRs            | 07          |            | ~        |
| -  | Temperature Average ['C] 23.8 Errors Messages: | N° GR Zone 1<br>3          | Error when Se                                  | nd Email<br>s all GRs            | ST          | OP         | ~        |
| -  | Temperature Average ['C] 23.8 Errors Messages: | N° GR Zone 1<br>3          | Error when Se                                  | nd Email<br>s all GRs<br>ordhus? | ST          | OP         | ~        |
| _  | Temperature Average ['C] 23.8 Errors Messages: | N° GR Zone 1<br>3          | Епот when Se<br>Enors Modbur<br>Connection M   | nd Email<br>e all GRs<br>odbus?  | <u>S</u> T( | OP         | ~        |
| -  | Temperature Average ['C] 23.8 Errors Messages: | N° GR Zone 1<br>3          | Error when Se<br>Errors Modbur<br>Connection M | nd Email<br>9 all GRs<br>0dbus?  | STO         | OP         | ~        |

- Quando è rosso indica un errore nell'invio delle email А
- R Quando è rosso indica che tutti i generatori sono esclusi a causa di un errore sulla rete Modbus
- С Quando è rosso indica che il software sta cercando di riconnettere i generatori alla rete
- D Indica il numero identificativo assegnato dal software ad ogni generatore in base al parametro 40 impostato sul generatore

#### 10.6 **ARRESTO ANOMALO DELL'APPLICAZIONE O DEL PC**

Se il PC sul quale è installato il software Genius e a cui sono collegati i generatori viene spento, o se il software Genius viene chiuso senza che prima sia stato premuto il pulsante "STOP" (Figura 10.6 p. 13), la comunicazione viene interrotta e i generatori si spengono.

In assenza della comunicazione Modbus, per problemi alla rete Modbus, al software Genius o al PC su cui il software è installato, i generatori si spengono.

È possibile avviare i generatori manualmente solo impo-

stando su ogni generatore il parametro 42 al valore 0 e impostando il setpoint desiderato sul parametro 53. Al ripristino della comunicazione Modbus sarà nuovamente necessario impostare manualmente il parametro 42 al valore 1 su ogni generatore.

Qualora il PC venga spento (deliberatamente o per mancanza di alimentazione elettrica), il software Genius dovrà essere rilanciato manualmente dopo il riavvio del PC, in quanto non riparte automaticamente anche se era in esecuzione al momento dello spegnimento. In alternativa è possibile (se il PC lo consente) impostare il riavvio automatico non appena viene ripristinata l'alimentazione e impostare il software Genius per l'avvio automatico dell'impianto alla partenza del sistema operativo (Sezione 11 p. 13).

#### 11 AVVIO AUTOMATICO DELL'APPLICAZIONE

In caso di chiusura manuale o di arresto anomalo l'applicazione ControlRoburNextG non si riavvia automaticamente, né tantomeno riattiva l'impianto da essa gestito.

È possibile tuttavia fare in modo che sia l'applicazione che l'impianto vengano riavviati automaticamente non appena l'utente riavvia il PC oppure si collega al PC (anche in assenza di riavvio, che costituisce il caso più generale).

Il caso peggiore prevede che il PC venga spento, ad esempio per mancanza di alimentazione elettrica. Perché, al ripristino della stessa, il PC venga automaticamente riavviato è usualmente necessario www.robur.com/it/

13

i

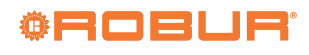

configurare la relativa opzione sul BIOS del PC. Non tutti i PC (soprattutto se datati) prevedono questa possibilità.

- Per avviare automaticamente l'applicazione:
- 1. Nel menù Start di Windows, cercare l'applicazione "Utilità di pianificazione" e avviarla.
- 2. Dal menù "Azione" selezionare la voce "Crea attività..."

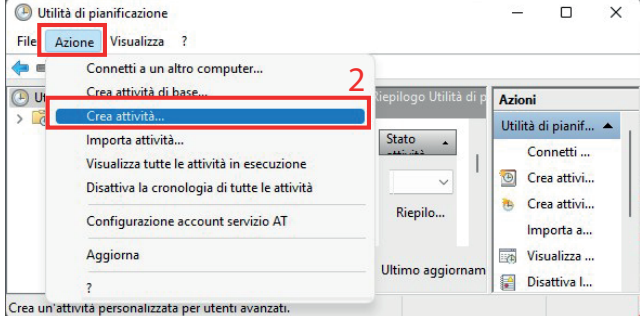

- Crea un attivita personalizzata per utenti avanzati.
- **3.** Inserire un nome per l'attività (ad esempio "Robur Genius").
- **4.** Inserire una descrizione (facoltativo).
- 5. Specificare l'utente che eseguirà l'attività (che deve essere lo stesso che farà il login sul PC su cui è installato il software Genius). Se l'utente indicato di default (ovvero l'utente attualmente connesso) è quello corretto, non è necessaria alcuna modifica. Altrimenti fare click sul pulsante "Cambia utente o gruppo..." e specificare l'utente corretto.
- 6. Selezionare la voce "Esegui solo se l'utente è connesso".
- 7. Attivare la voce "Esegui con i privilegi più elevati".

#### 8. Confermare con OK.

| Crea attività                                                                                                    |                                                                                             | :                      |
|----------------------------------------------------------------------------------------------------|---------------------------------------------------------------------------------------------|------------------------|
| Generale Attivazione Azioni Co                                                                                              | ondizioni Impostazioni                                                                      | 3                      |
| Nome:                                                                                                    |                                                                                             |                        |
| Percorso: \                                                                                                    |                                                                                             |                        |
| Autore: Local\user                                                                                                    |                                                                                             | 4                      |
| Opzioni di sicurezza                                                                                                    |                                                                                             |                        |
| Durante l'esecuzione dell'attività,                                                                                         | utilizza l'account utente seguente: 52                                                      | <u>a 5b</u>            |
| Local\user                                                                                                    |                                                                                             | Cambia utente o gruppo |
| Esegui solo se l'utente è conn                                                                                              | esso 6                                                                                      |                        |
| <ul> <li>Esegui indipendentemente da</li> <li>Non memorizzare la passu</li> <li>Esegui con i privilegi più eleva</li> </ul> | Illa connessione degli utenti<br>vord. L'attività avrà accesso solo alle risorse d<br>tti 7 | el computer locale.    |
| Nascosta Configura per:                                                                                                    | Windows Vista™, Windows Server™ 2008                                                        | 8 ~                    |
|                                                                                                    |                                                                                             |                        |

## Passare alla scheda "Attivazione". Earo click cul pulsanto "Nuovo."

| 9                                 |                                                                             |                                                                                                    |                                                                                                    |                                                                                                    |
|-----------------------------------|-----------------------------------------------------------------------------|----------------------------------------------------------------------------------------------------|----------------------------------------------------------------------------------------------------|----------------------------------------------------------------------------------------------------|
| ne Azioni Condizioni Im           | postazioni                                                                  |                                                                                                    |                                                                                                    |                                                                                                    |
| 'attività è possibile specificare | e le condizioni                                                             | che ne determ                                                                                        | ineranno l'attiv                                                                                                   | azione.                                                                                                    |
| Dettagli                          |                                                                             |                                                                                                    |                                                                                                    | Stato                                                                                                    |
|                                   |                                                                             |                                                                                                    |                                                                                                    |                                                                                                    |
|                                   |                                                                             |                                                                                                    |                                                                                                    |                                                                                                    |
|                                   |                                                                             |                                                                                                    |                                                                                                    |                                                                                                    |
|                                   |                                                                             |                                                                                                    |                                                                                                    |                                                                                                    |
|                                   |                                                                             |                                                                                                    |                                                                                                    |                                                                                                    |
| Modifica Elimina                  | ),                                                                          |                                                                                                    |                                                                                                    |                                                                                                    |
|                                   | 9<br>e Azioni Condizioni Im<br>'attività è possibile specifican<br>Dettagli | 9<br>e Azioni Condizioni Impostazioni<br>'attività è possibile specificare le condizioni<br>Dettagli | 9<br>e Azioni Condizioni Impostazioni<br>'attività è possibile specificare le condizioni che ne determ<br>Dettagli | 9<br>e Azioni Condizioni Impostazioni<br>'attività è possibile specificare le condizioni che ne determineranno l'attiv<br>Dettagli |

12. Selezionare la voce "Utente specifico:" e impostare lo stesso u-

 Attivare la voce "Ritarda l'attività per:" e impostare il valore "15 minuti".

| uova attivazion                                                                                     | le                                                                                                   |                                               |                                                                 |                         | 11                                                 |                                                                      |          |   |
|----------------------------------------------------------------------------------------------------|----------------------------------------------------------------------------------------------------|-----------------------------------------------|-----------------------------------------------------------------|-------------------------|----------------------------------------------------|----------------------------------------------------------------------|----------|---|
| vvia l'attività:                                                                                    | All'accesso                                                                                          | E.                                            |                                                                 |                         | ~                                                  |                                                                      |          |   |
| mpostazioni                                                                                         |                                                                                                    |                                               |                                                                 |                         |                                                    |                                                                      |          |   |
| O Qualsiasi u                                                                                       | utente                                                                                               |                                               |                                                                 | 12a                     |                                                    |                                                                      | 12       | b |
| O Litente sne                                                                                       | ecificor                                                                                             | Lor                                           | -al\user                                                        |                         | 1 1                                                | Cambi                                                                | a utonto |   |
|                                                                                                    |                                                                                                    |                                               |                                                                 |                         |                                                    |                                                                      |          |   |
|                                                                                                    |                                                                                                    |                                               |                                                                 |                         |                                                    |                                                                      |          |   |
|                                                                                                    |                                                                                                    |                                               |                                                                 |                         |                                                    |                                                                      |          |   |
|                                                                                                    |                                                                                                    |                                               |                                                                 |                         |                                                    |                                                                      |          |   |
|                                                                                                    |                                                                                                    |                                               |                                                                 |                         |                                                    |                                                                      |          |   |
|                                                                                                    |                                                                                                    |                                               |                                                                 |                         |                                                    |                                                                      |          |   |
|                                                                                                    |                                                                                                    |                                               |                                                                 |                         |                                                    |                                                                      |          |   |
|                                                                                                    |                                                                                                    |                                               |                                                                 |                         |                                                    |                                                                      |          |   |
| mpostazioni a                                                                                       | vanzate                                                                                              |                                               |                                                                 | _                       |                                                    |                                                                      |          |   |
| mpostazioni a<br>Ritarda atti                                                                       | vanzate                                                                                              | 15 min                                        | uti ~                                                           | 113                     |                                                    |                                                                      |          |   |
| mpostazioni a<br>🔽 Ritarda atti                                                                     | vanzate<br>ività per: [                                                                              | 15 min                                        | uti ~                                                           | ]13                     |                                                    |                                                                      | 1        |   |
| mpostazioni a<br>v Ritarda atti<br>Ripeti l'atti                                                    | vanzate<br>ività per: [<br>ività ogni:                                                               | 15 min<br>1 ora                               | uti ~                                                           | ]13                     | peru                                               | ina durata di:                                                       | 1 giorno | ~ |
| mpostazioni a<br>Ritarda atti<br>Ripeti l'atti<br>Arr                                               | vanzate<br>ività per: [<br>ività ogni: ]<br>resta tutte le                                           | 15 min<br>1 ora<br>attività                   | uti ~<br>~<br>in esecuzior                                      | ]13<br>Ie al termi      | per u<br>ne della durata d                         | ina durata di:<br>li ripetizione                                     | 1 giorno | ~ |
| mpostazioni a<br>Ritarda atti<br>Ripeti l'atti<br>Arr<br>Arresta atti                               | vanzate<br>ività per: [<br>ività ogni:<br>resta tutte le<br>ività eseguite                           | 15 mini<br>1 ora<br>attività<br>e per più     | uti ~<br>v<br>in esecuzior<br>ù di: 3 gio                       | ] 13<br>Ite al termi    | per u<br>ne della durata d                         | ina durata di:<br>li ripetizione                                     | 1 giorno | ~ |
| mpostazioni a<br>Ritarda atti<br>Ripeti l'atti<br>Arr<br>Arresta atti<br>Attiva:                    | vanzate<br>ività per: [<br>ività ogni:<br>esta tutte le<br>ività eseguite<br>26/10/2022              | 15 min<br>1 ora<br>attività<br>e per più      | uti ~<br>in esecuzior<br>ù di: 3 gio                            | 13<br>rni               | per u<br>ne della durata d<br>Sincroniz            | ina durata di:<br>li ripetizione<br>zza fusi orari                   | 1 giorno | ~ |
| mpostazioni a<br>Ritarda atti<br>Ripeti l'atti<br>Arresta atti<br>Atriva:<br>Scadenza:              | vanzate<br>ività per:<br>vità ogni:<br>esta tutte le<br>ività eseguite<br>26/10/2022<br>26/10/2023   | 15 min<br>1 ora<br>attività<br>e per più      | uti ~<br>in esecuzior<br>ù di: 3 gio<br>16:44:07                | 13<br>ne al termi<br>mi | per u<br>ne della durata d<br>Sincronia            | ina durata di:<br>li ripetizione<br>zza fusi orari<br>zza fusi orari | 1 giorno | ~ |
| Impostazioni a<br>Ritarda atti<br>Airresta atti<br>Arresta atti<br>Attiva:<br>Scadenza:<br>Attivato | vanzate<br>ività per: [<br>vità ogni:<br>esta tutte le<br>ività eseguite<br>26/10/2022<br>26/10/2023 | 15 minu<br>1 ora<br>attività<br>e per più<br> | uti<br>v<br>in esecuzior<br>û di: 3 gio<br>16:44:07<br>16:44:07 | 13<br>ne al termi<br>mi | per u<br>ne della durata d<br>Sincroni<br>Sincroni | ina durata di:<br>li ripetizione<br>zza fusi orari<br>zza fusi orari | 1 giorno | ~ |

#### 15. Passare alla scheda "Azioni".

| Crea attività                         | 15                                                                                                    |            |
|---------------------------------------|----------------------------------------------------------------------------------------------------|------------|
| nerale Attivazio<br>Quando si crea ur | ne Azioni Condizioni Impostazioni<br>'attività è necessario specificare l'azione che dovrà essere eseguita al | suo avvio. |
| Operazione                            | Dettagli                                                                                                    | •          |
|                                       |                                                                                                    |            |
| 16<br>Nuova                           | Aodifica Elimina                                                                                              |            |

- 17. Nella voce "Programma o script:" fare click sul bottone "Sfoglia" e selezionare il file ControlRoburNextG.exe nella cartella di installazione del software Genius (di default "C:\Program Files (x86)\ControlRoburNextG").
- Nella voce "Inizio (facoltativo)" è necessario inserire il percorso della cartella di installazione del software Genius (di default "C:\ Program Files (x86)\ControlRoburNextG").
- **19.** Confermare con OK.

14

via Parigi 4/6

robur@robur.it

www.robur.com/it/

+39 035 888111 - F +39 035 884165

|                                                                                                    | Crea attività 20                                                                                                    |                    |
|----------------------------------------------------------------------------------------------------|----------------------------------------------------------------------------------------------------|--------------------|
|                                                                                                    | Generale Attivazione Azioni Condizioni Impostazioni                                                                                                    |                    |
| specificare l'azione che eseguira questa attivita.                                                                                                    | Specificare le condizioni che, insieme all'attivazione, determinano se eseguire o meno l'atti<br>condizioni specificate non è soddisfatta, l'attività non verrà eseguita.                                                                                                    | vità. Se una delle |
| Operazione: Avvio programma 🗸                                                                                                    | Avvia l'attività solo se il computer è inattivo per:                                                                                                    | $\sim$             |
| Impostazioni                                                                                                    | Attendi inattività per: 1 ora                                                                                                    | $\sim$             |
| Programma o script: 17                                                                                                    | <ul> <li>Riavvia in caso di ripresa dallo stato di inattività</li> </ul>                                                                                                    |                    |
| "C:\Program Files (x86)\ControlRoburNEXT\ControlRobu Sfoglia                                                                                                    | Alimentazione – Avvia l'attività solo se il computer è alimentato da rete elettrica 21                                                                                                    |                    |
| Aggiungi argomenti (facoltativo):                                                                                                    | Interrompi se il computer passa all'alimentazione a batterie     Riattiva il computer per eseguire l'attività                                                                                                    |                    |
|                                                                                                    | Rete                                                                                                    |                    |
| Inizio (facoltativo):                                                                                                    | Tutte le connessioni                                                                                                    | ~                  |
|                                                                                                    | = Disattrate la voce interioripi se eseguita per oft                                                                                                    |                    |
|                                                                                                    | 25. Confermare con OK.                                                                                                    | ie.                |
| 19                                                                                                    | 25. Confermare con OK.<br>© Crea attività 23<br>Generale Attivatione Ationi Conditioni Impostationi                                                                                                    |                    |
| 19<br>OK Annulla                                                                                                    | 25. Confermare con OK.  Crea attività Cara attività Condizioni Condizioni Specificare ulteriori impostazioni relative al comportamento dell'attività.                                                                                                    |                    |
| 19<br>ОК Annulla                                                                                                    | 25. Confermare con OK.  Crea attività Crea attività Condizioni Condizioni Specificare ulteriori impostazioni relative al comportamento dell'attività. Consenti esecuzione attività su richiesta                                                                                                    |                    |
| Passare alla scheda "Condizioni".                                                                                                    | 25. Confermare con OK.  Crea attività 23 Generale Attivazione Azioni Condizioni Impostazioni Specificare ulteriori impostazioni relative al comportamento dell'attività.  Consenti esecuzione attività su richiesta Avvia appena possibile se un avvio pianificato non viene eseguito                                                                                                    |                    |
| Раззаге alla scheda "Condizioni".<br>• Passare alla scheda "Condizioni".<br>• Disattivare la voce "Avvia l'attività solo se il computer è alimen-<br>tato da rete elettrica"          | <ul> <li>25. Confermare con OK.</li> <li>Crea attività 23</li> <li>Generale Attivazione Azioni Condizioni Impostazioni Specificare ulteriori impostazioni relative al comportamento dell'attività.</li> <li>Consenti esecuzione attività su richiesta</li> <li>Avvia appena possibile se un avvio pianificato non viene eseguito</li> <li>In caso di errore, riavvia attività ogni: Iminute ~</li> </ul>                                                                                                    |                    |
| <ul> <li>Passare alla scheda "Condizioni".</li> <li>Disattivare la voce "Avvia l'attività solo se il computer è alimentato da rete elettrica".</li> <li>Confermare con OK.</li> </ul> | <ul> <li>25. Confermare con OK.</li> <li>Crea attività 23</li> <li>Generale Attivazione Azioni Condizioni Impostazioni</li> <li>Specificare ulteriori impostazioni relative al comportamento dell'attività.</li> <li>Consenti esecuzione attività su richiesta</li> <li>Avvia appena possibile se un avvio pianificato non viene eseguito</li> <li>In caso di errore, riavvia attività ogni: <ul> <li>Tenta il riavvio fino a:</li> <li>Volte</li> </ul> </li> </ul>                                                                                                    |                    |
| Passare alla scheda "Condizioni".<br>• Disattivare la voce "Avvia l'attività solo se il computer è alimen-<br>tato da rete elettrica".<br>• Confermare con OK.                        | <ul> <li>25. Confermare con OK.</li> <li>Crea attività 23</li> <li>Generale Attivazione Azioni Condizioni Impostazioni</li> <li>Specificare ulteriori impostazioni relative al comportamento dell'attività.</li> <li>Consenti esecuzione attività su richiesta</li> <li>Avvia appena possibile se un avvio pianificato non viene eseguito</li> <li>In caso di errore, riavvia attività ogni:<br/>Tenta il riavvio fino a:</li> <li>Interrompi se eseguita per oltre:</li> <li>24</li> </ul>                                                                                                    |                    |
| Passare alla scheda "Condizioni".<br>• Disattivare la voce "Avvia l'attività solo se il computer è alimen-<br>tato da rete elettrica".<br>• Confermare con OK.                        | <ul> <li>25. Confermare con OK.</li> <li>Crea attività 23</li> <li>Generale Attivazione Azioni Condizioni Impostazioni<br/>Specificare ulteriori impostazioni relative al comportamento dell'attività.</li> <li>Consenti esecuzione attività su richiesta</li> <li>Avvia appena possibile se un avvio pianificato non viene eseguito</li> <li>In caso di errore, riavvia attività ogni:<br/>Tenta il riavvio fino a:<br/>Incaso di errore, riavvia attività ogni:<br/>Tenta il riavvio fino a:<br/>Se l'attività non cessa quando richiesto, imponi l'interruzione</li> </ul>                                                                                                    |                    |
| <ul> <li>Passare alla scheda "Condizioni".</li> <li>Disattivare la voce "Avvia l'attività solo se il computer è alimentato da rete elettrica".</li> <li>Confermare con OK.</li> </ul> | <ul> <li>25. Confermare con OK.</li> <li>Crea attività 23</li> <li>Generale Attivazione Azioni Condizioni Impostazioni</li> <li>Specificare ulteriori impostazioni relative al comportamento dell'attività.</li> <li>Consenti esecuzione attività su richiesta</li> <li>Avvia appena possibile se un avvio pianificato non viene eseguito</li> <li>In caso di errore, riavvia attività ogni: <ul> <li>Tenta il riavvio fino a:</li> <li>Yothe</li> <li>Interrompi se eseguita per oltre:</li> <li>24</li> <li>3 giorni ~</li> <li>Se l'attività non cessa quando richiesto, imponi l'interruzione</li> <li>In assenza di ulteriori pianificazioni, elimina dopo:</li> </ul> </li> </ul>                                         | ۲ <b>۲</b> .       |
| <ul> <li>Passare alla scheda "Condizioni".</li> <li>Disattivare la voce "Avvia l'attività solo se il computer è alimentato da rete elettrica".</li> <li>Confermare con OK.</li> </ul> | <ul> <li>25. Confermare con OK.</li> <li>Crea attività 23</li> <li>Generale Attivazione Azioni Condizioni Impostazioni</li> <li>Specificare ulteriori impostazioni relative al comportamento dell'attività.</li> <li>Consenti esecuzione attività su richiesta</li> <li>Avvia appena possibile se un avvio pianificato non viene eseguito</li> <li>In caso di errore, riavvia attività ogni: <ul> <li>Tenta il riavvio fino a:</li> <li>Yothe</li> <li>Interrompi se eseguita per oltre:</li> <li>Se l'attività non cessa quando richiesto, imponi l'interruzione</li> <li>In assenza di ulteriori pianificazioni, elimina dopo:</li> <li>Se l'attività e già in esecuzione, applica la seguente regola:</li> </ul> </li> </ul> | Iс.                |

## 12 CREAZIONE DI UN ACCOUNT GMAIL GENIUS

Qualora si desideri utilizzare la funzionalità di invio email di notifica da parte del software Genius, ma non si disponga o non sia possibile utilizzare un mail server esistente, è possibile creare un account gratuito su Gmail (o utilizzare un account Gmail già esistente) e configurarlo per funzionare come server di posta per il software Genius. Le operazioni da effettuare a questo scopo sono:

- 1. Creare un nuovo account Gmail (se non si utilizza un account già esistente).
- **2.** Generare una password di accesso per le app e inserirla nella schermata "Pre Configuration" (Paragrafo 10.2 *p. 5*) dell'applicazione ControlRoburNextG.

## 12.1 CREARE UN NUOVO ACCOUNT GMAIL

Qualora non si desideri utilizzare un account Gmail già esistente, è possibile creare un account da utilizzare esclusivamente per i messaggi inviati dall'applicazione ControlRoburNextG.

Per la creazione dell'account è possibile utilizzare questo link: https://accounts.google.com/signup/v2/webcreateaccount?flowN ame=GlifWebSignIn&flowEntry=SignUp.

#### **12.2** GENERARE UNA PASSWORD DI ACCESSO PER LE APP E INSERIRLA NELLA SCHERMATA "PRE CONFIGURATION"

Una volta creato l'account Gmail (o scelto l'account Gmail esistente

da utilizzare) è necessario entrare nelle impostazioni di sicurezza dell'account per generare una password da usare per l'accesso al server di posta dall'applicazione ControlRoburNextG. Per fare questo:

- Entrare nelle impostazioni dell'account (https://www.google. com/account/about/, poi fare click sul pulsante "Vai al tuo ac-
- count Google").
- Selezionare la scheda "Sicurezza".
   Fare click sulla voce "Password per le app".

24040 Verdellino/Zingonia (BG) Italy

Annulla

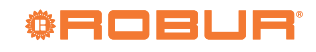

| 0 |      |     |    |   |
|---|------|-----|----|---|
| S | ICI  | Ire | 77 | a |
| 0 | IC C |     | ~~ | u |

| Suggerimenti per la sicurezza di                                | sponibili                     |                     |   |
|-----------------------------------------------------------------|-------------------------------|---------------------|---|
| Sono stati trovati suggerimenti per la sicurezza i<br>sicurezza | nel Controllo                 |                     |   |
| Leggi i suggerimenti per la sicurezza                           |                               |                     |   |
| Attività recenti relative alla sicur                            | ezza                          |                     |   |
| Nessuna attività relativa alla sicurezza e nessun               | avviso negli ultimi 28 giorni |                     |   |
| Accesso a Google                                                | ·                             | ×*                  |   |
|                                                                 |                               |                     |   |
| Password                                                        | Ultima modifica: 14 a         | or 2010             | > |
| Password<br>Verifica in due passaggi                            | Ultima modifica: 14 a         | or 2010<br><b>3</b> | > |

- Selezionare dai menu a discesa la voce "Posta" (a sinistra) e "Computer Windows" (a destra).
- 5. Fare click sul pulsante "Genera".
- ← Password per le app

Le password per le app ti consentono di accedere al tuo Account Google dalle app sui dispositivi che non supportano la verifica in due passaggi. È sufficiente inserire la password una sola volta, così non dovrai tenerla a mente. Scopri di più

| Nessuna password per l'app disponibile. |                                                                               |                  |   |   |  |  |  |
|-----------------------------------------|-------------------------------------------------------------------------------|------------------|---|---|--|--|--|
| Seleziona l'app e il dis                | Seleziona l'app e il dispositivo per cui vuoi generare la password per l'app. |                  |   |   |  |  |  |
| Posta                                   | ~                                                                             | Computer Windows | - | 5 |  |  |  |
| <b>4</b> a                              | 4a 4b                                                                         |                  |   |   |  |  |  |

**6.** Copiare la password appena generata nel campo "Account Password" della schermata "Pre Configuration" (Paragrafo 10.2 *p. 5*).

La password dell'account di posta è visualizzata in chiaro nella schermata "Pre Configuration".

www.robur.com/it/

## **INDICE DEI CONTENUTI**

| 1 | Prer | messa                             | p. 1    |
|---|------|-----------------------------------|---------|
|   | 1.1  | QRCode                            | p. 1    |
|   | 1.2  | Lingue disponibili                | p. 1    |
|   | 1.3  | Impiego                           | p. 1    |
|   | 1.4  | Legenda simboli                   | p. 1    |
| 2 | Avv  | ertenze                           | p. 1    |
| 3 | Des  | crizione                          | p. 1    |
| 4 | Cara | atteristiche                      | p. 2    |
| 5 | Req  | uisiti minimi di sistema          | p. 2    |
| 6 | Rea  | lizzazione della rete Modbus      | p. 2    |
| 7 | Inst | allazione del software            | p. 3    |
| 8 | Con  | figurazione dei parametri del gen | eratore |
|   | Nex  | t-G                               | p. 4    |
|   | 8.1  | Indirizzo Modbus                  | p. 4    |

|          | 8.2<br>8.3                                            | Timeout comunicazione Modbus                                                                                                    |
|----------|-------------------------------------------------------|----------------------------------------------------------------------------------------------------|
| 9        | Aggio                                                 | prnamento del softwarep. 4                                                                                                    |
| 10       | Utiliz                                                | zo del softwarep. 4                                                                                                    |
|          | 10.1<br>10.2<br>10.3<br>10.4<br>10.5<br>10.6          | Avvio del software                                                                                                    |
| 11       | Avvio                                                 | automatico dell'applicazione                                                                                                    |
| 12       | <b>Creaz</b><br>12.1<br>12.2                          | ione di un account Gmail Genius                                                                                                    |
| 11<br>12 | 10.5<br>10.6<br><b>Avvio</b><br>Creaz<br>12.1<br>12.2 | Schermata di zona (Zone1:, Zone2:, Zone30:) p. 11         Arresto anomalo dell'applicazione o del PC p. 13         automatico dell'applicazione p. 13         tione di un account Gmail Genius p. 15         Creare un nuovo account Gmail p. 15         Generare una password di accesso per le app e         inserirla nella schermata "Pre Configuration" p. 15 |

www.robur.com/it/

Robur S.p.A.

## **GENIUS SOFTWARE**

## 1 PREMISE

#### 1.1 QRCODE

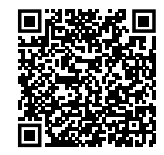

#### 1.2 AVAILABLE LANGUAGES

This document is originally written in Italian and English. Any other languages are translations of this document. For versions of this document in other languages, see Robur

## 1.3 USE

website.

i

All Robur Next-G gas unit heaters directly connected via Mod-

## 2 WARNINGS

For correct installation, please refer to the manual included in the appliance and to these installation and operation instructions.

Please read the warnings and instructions for use contained in these instructions carefully as they provide important information regarding safe installation and use. Keep this sheet carefully for further reference. The manufacturer cannot be held responsible for any damage caused by improper, erroneous or unreasonable use.

#### Installer's qualifications

Installation must exclusively be performed by a qualified firm and by skilled personnel, with specific knowledge on heating and electrical systems, in compliance with the laws in force in the Country of installation.

## **3 DESCRIPTION**

The Genius software for remote control is a software program to be installed on a PC with a Windows operating system that allows centralised management of up to 100 Robur Next-G gas unit heaters.

The control of the gas unit heaters can be independent (i.e. delegated to individual gas unit heaters) or centralised. The software allows you to:

- Managa up to 100 mas he
- Manage up to 100 gas heaters divided into 30 zones.
- Assign each gas unit heater to its own zone, based on the address.
- Set the temperature for each zone.
- Set the operating times of each zone.
- Set the operation of the gas heaters to 3 temperature levels.

bus (without using OTRG005 thermoregulator).

#### **1.4 KEY TO SYMBOLS**

|                                         | DANGER                        |
|-----------------------------------------|-------------------------------|
| i                                       | WARNING                       |
| ,,,,,,,,,,,,,,,,,,,,,,,,,,,,,,,,,,,,,,, | NOTE                          |
|                                         | PROCEDURE                     |
|                                         | REFERENCE (to other document) |

The design, installation, operation and maintenance of the systems shall be carried out in compliance with current applicable regulations, depending on the Country and location, and in accordance with the manufacturer's instructions. In particular, regulations regarding the following shall be complied with:

- Electrical systems and equipment.
- ► Fire safety and prevention.
- ► Any other applicable law, standard and regulation.
  - Any contractual or extra-contractual liability of the manufacturer for any damage caused by incorrect installation and/or improper use and/or failure to comply with regulations and with the manufacturer's directions/instructions shall be disclaimed.

This operation must be curried in total safety. Before starting intercept the gas and disconnect the power supply.

- Set the operating mode of each gas unit heater (heating mode at full power, in modulation, off, ventilation only).
- Reset of gas heaters lockout (when possible).
- Send information emails about start/stop/lockout of the system to the desired addresses (if the PC is connected to an email system).

If the PC on which the software is installed is remotely accessible, the software allows remote management of the entire heating system from multiple devices.

The communication between the PC on which the software is installed and the Next-G gas unit heaters takes place via Modbus protocol, while a USB/RS485 converter allows the PC to physically interface with the communication network.

## **4 FEATURES**

This optional consist of:

- ► USB/RS485 serial converter
- ► USB pen drive containing the software for remote control of

## 5 MINIMUM SYSTEM REQUIREMENTS

The minimum system requirements for software installation are:

- ► Operating system Windows 7 SP1 or later.
- At least 350 MB disk space.

## 6 SETUP OF THE MODBUS NETWORK

How to build the Modbus network

1. It's recommended to use a LAN Cat. 5e FTP cable 4x2xAWG 24/1.

The total length of the connection cables between all gas unit heaters and the USB/RS485 converter must not exceed 1100 m.

- 2. Connect the gas unit heaters in parallel, as shown in Figure 6.1 *p. 19.*
- **3.** Place Jumper J200 closed if the gas unit heater is a terminal node of the Modbus network or open if it is an intermediate node.

**4.** Insert the 120 Ω terminating resistor (detail G Figure 6.1 *p.* 19) between terminals A and B of the USB/RS485 converter.

 $120\,\Omega$  Modbus network termination resistor.

gas unit heaters.

2 GB RAM or more.

USB 2.0 port or higher available.

- 5. Check that the resistance at terminals A and B of the cable on the side to which the PC is to be connected is about 15,1 k $\Omega$  divided by the number of gas unit heaters connected to the Modbus cable (for example, if 10 gas unit heaters are connected, the measured resistance should be about 1,5 k $\Omega$ ).
- 6. Connect pins A and B of the PC-side cable to the corresponding terminals of the USB/RS485 converter.
  - Do not plug the converter into the USB port of the PC until the CDM20830\_Setup.exe software stored on the USB pen drive has been installed.

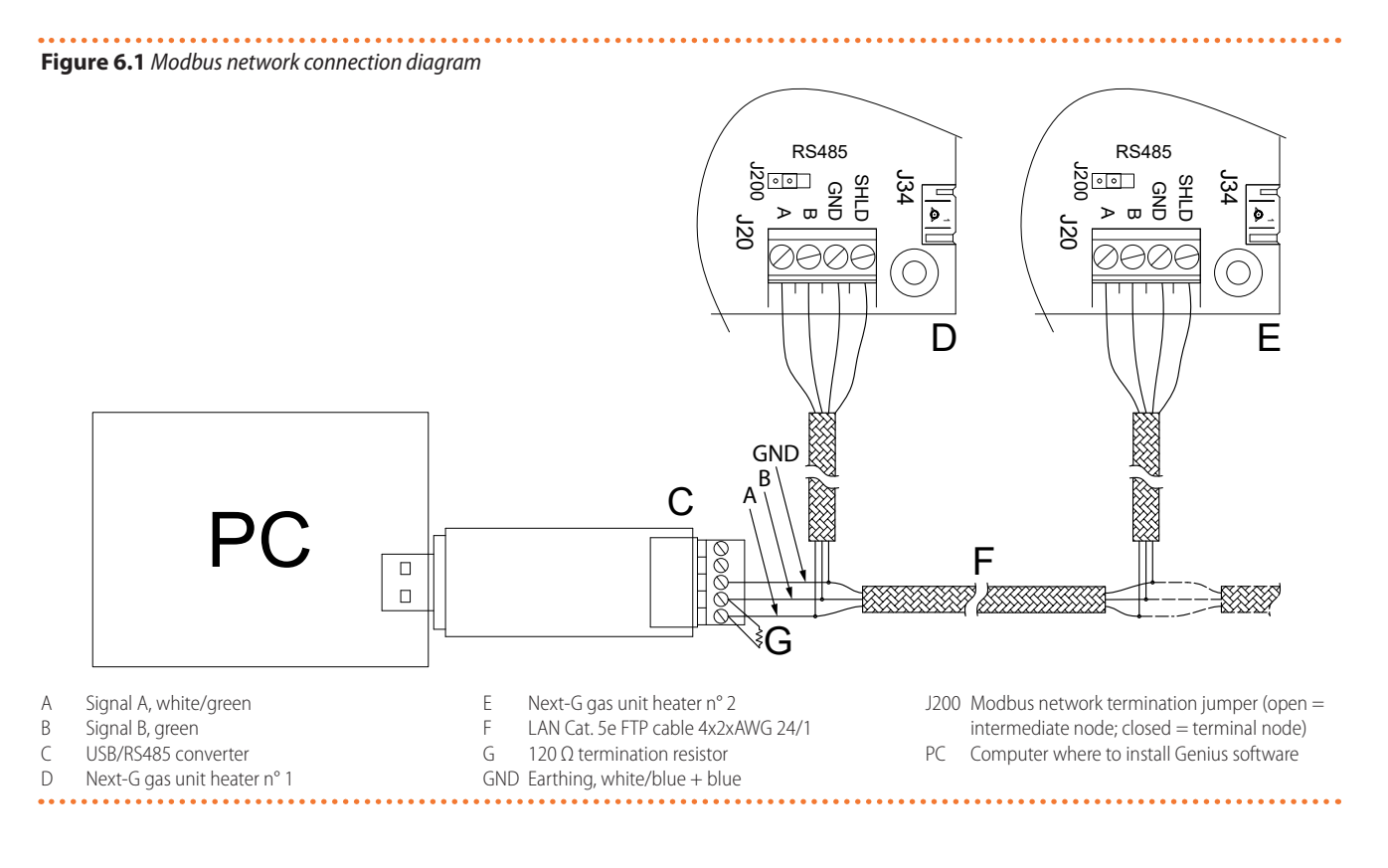

## 7 SOFTWARE SETUP

The USB pen drive supplied includes software that must be installed on the PC used for remote control of gas heaters.

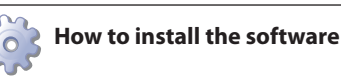

export@robur.it

www.robur.com

+39 035 888111 - F +39 035 884165

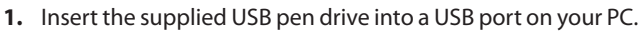

- 2. Open the "ControlRoburNextG" folder on the pen drive.
- **3.** Double-click "CDM20830\_Setup.exe" to install the software for the USB/RS485 serial converter. Allow any request to make changes to the computer.
- **4.** After installation is complete, insert the USB/RS485 serial converter into a USB port on your PC and wait until the installation of the device drivers is complete.
- Check which COM port the USB/RS485 converter uses (e.g. COM4, or COM14, etc.), as follows:
  - For Windows 10/11: right-click on the Start menu, select "Device Manager" -> "Ports (COM and LPT)" -> "USB Serial Port".
  - For Windows 7: Left-click on the Start menu, select "Control Panel" -> set "View by: Small icons" -> "System" -> "Device Manager" -> "Ports (COM and LPT)" -> "USB Serial Port".
- 6. Open the "ControlRoburNextG\Volume" folder and double-click on "setup.exe" to install the "ControlRoburNextG" software. Allow any changes to be made to the computer. By default, it is proposed to install the software in the folder "C:\Program Files (x86)\ControlRoburNextG\" and the runtime libraries in "C:\Program Files (x86)\National Instruments\". If you wish to change the paths proposed by default, take note of the paths you set.
- **7.** To complete the installation, the software requires the PC to be restarted.
- 8. In the folder chosen for installation (by default "C:\Program Files (x86)\ControlRoburNextG"), open the file "ModbusNextG.ini" with a text editor (for example "Notepad") and update the COM port in [Modbus] with the value read in step 5.
- **9.** If the COM port number is greater than 10, you must put the characters "\\.\" after the equal sign (Figure 7.2 *p. 20*). For example:
  - COM = COM4 because less than 10 (Figure 7.1 p. 20)
  - COM =  $\.\COM14$  because greater than 10 (Figure 7.2 *p. 20*)
- **10.** Once updated the COM port in the file "ModbusNextG.ini", save the changes and close the file.
- **Figure 7.1** COM port setting (value less than 10)

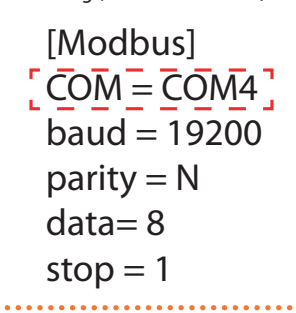

Figure 7.2 COM port setting (value greater than 10)

[Modbus]  $COM = \.COM14$ ] baud = 19200 parity = N data= 8 stop = 1

- If your operating system does not allow you to edit and save the file "ModbusNextG.ini", you need to copy the file out of the "Program Files (x86)" folders, perform the required change, save the file and replace it in the original folder.
- **11.** Give the executable "ControlRoburNextG.exe" the privilege to run as an administrator. To do this:
  - Access the software installation folder (step 6, default "C:\Program Files (x86)\ControlRoburNextG\").
  - Locate the executable "ControlRoburNextG.exe".
  - Right-click on the executable and select "Properties" from the drop-down menu.
  - Select the "Compatibility" tab.
  - Tick the item "Run this program as an administrator".
  - If the user profile under which the installation is carried out is not the same as the one which will then run the program, it is advisable to activate execution as an administrator for all users by clicking on the "Change settings for all users" button and checking the "Run this programme as an administrator" item.

| Propri                                                                                                    | età - ControlRo                       | burNEXT.e                  | exe                   |                  | ×      |  |  |
|----------------------------------------------------------------------------------------------------|---------------------------------------|----------------------------|-----------------------|------------------|--------|--|--|
| General                                                                                                    | Compatibility                         | Security                   | Details               | Previous Vers    | ions   |  |  |
| If this pro<br>running t                                                                                                    | ogram isn't worki<br>he compatibility | ng correctly<br>troublesho | / on this ve<br>oter. | ersion of Window | s, try |  |  |
| Run                                                                                                    | compatibility tro                     | ubleshoote                 | er                    |                  |        |  |  |
| <u>How do</u>                                                                                                    | l choose compa                        | tibility settir            | ngs manua             | <u>ally?</u>     |        |  |  |
| Compa                                                                                                    | atibility mode                        |                            |                       |                  |        |  |  |
| Ru                                                                                                    | n this program in                     | compatibi                  | lity mode f           | or:              |        |  |  |
| Wind                                                                                                    | ows XP (Service                       | Pack 2)                    |                       | $\sim$           |        |  |  |
| Settings<br>Reduced color mode<br>8-bit (256) color<br>Run in 640 x 480 screen resolution<br>Disable fullscreen optimizations<br>Run this program as an administrator<br>2 |                                       |                            |                       |                  |        |  |  |
|                                                                                                    |                                       | Distriction                |                       |                  |        |  |  |
|                                                                                                    | Change high D                         | Prsettings                 |                       |                  |        |  |  |
|                                                                                                    | Change settings                       | for all users              | 2k                    | )                |        |  |  |
|                                                                                                    |                                       | OK                         | 3                     | Cancel           | Apply  |  |  |

12. Repeat the same process for the executable "EmailNextGByAccountPasswordByFiles.exe" located in the "EmailNextG" subfolder of the path where the software was installed (step 6, default "C:\Program Files (x86)\ControlRoburNextG\").

## 8 NEXT-G GAS UNIT HEATER PARAMETERS CONFIGURATION

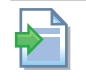

For further information on the configuration of the parameters of the Next-G gas unit heater, refer to the instructions supplied with the gas unit heater.

## 8.1 MODBUS ADDRESS

The Modbus address of the gas unit heater serves to uniquely identify the gas unit heater on the Modbus communication network.

To set the address, access the gas unit heater parameter 40. The values range from 1 to 128.

It is recommended to assign the address sequentially and consecutively starting from number 1.

Once the address has been assigned, it is possible to assign the gas unit heater to any of the managed zones. For example, if the system consists of 9 gas unit heaters and is divided into 3 zones, with 3 gas unit heaters each:

- ► Zone 1 consisting of elements 1, 4 and 7.
- ► Zone 2 consisting of elements 2, 5 and 8.
- ► Zone 3 consisting of elements 3, 6 and 9.

The gas unit heater addresses set in the OSWR001/JSWR001A software must match those set in parameter 40 of the relevant gas unit heater. This matching is not automatic. However, it is

## 9 SOFTWARE UPDATE

The Genius software can be updated to version 2.0.0 from any previous 1.2.X version.

## The settings of the previous version are not retained after the update.

In order to retrieve previous configuration settings, it is necessary to locate the "SetupAirGeneratorsNext.txt" configuration file, which is usually located in the installation folder (depending on the path you chose when installing the previous version, default "C:\Program Files (x86)\ControlRoburNext") in the "Setup" subfolder.

By opening this file with a text editor (e.g. "Notepad") you can read the settings of the previous version, which must be manually set for the updated version.

It is not possible to reuse the configuration file of a previous version with the updated version, as the data are not compatible with each other.

If the system cosists of a part of gas unit heaters managed by OTRG005 thermoregulators (managed with Ge-

## **10 USING THE SOFTWARE**

The operating instructions refer to the version 2.0.0.

#### **10.1 STARTING THE SOFTWARE**

 In the Windows Start menu, search for and click on the ControlRoburNextG application (icon ). also possible to change the address of each individual gas unit heater later, or to change the list of gas unit heaters belonging to a single zone (Paragraph 10.3 *p. 24*). Each gas unit heater can only be assigned to one zone.

The sequence in which the thermoregulators are connected to the communication network is not important. The important thing is to assign the appropriate address as indicated above.

## 8.2 MODBUS COMMUNICATION TIMEOUT

Gas unit heater parameter 41 must be set to value 180 in order to increase the maximum timeout of the Modbus communication.

## 8.3 CONTROL VIA MODBUS

Gas unit heater parameter 42 must be set to value 1, to enable gas unit heater control via Modbus.

Ensure that the room probe supplied with the gas unit heater is correctly installed and connected.

In addition, the "HEAT." and "VENT." request contacts on the gas unit heater board must be closed, e.g. via an electrical bridge.

nius software version 1.2.X) and a part of Next-G gas unit heaters (managed with Genius software version 2.0.0), it would be possible for both versions to coexist on the same PC, provided that there is sufficient disk space and two USB ports into which the two USB/RS485 converters can be plugged.

To update the software, after eventually recovering the configuration settings of the previous version as indicated above, perform the following steps:

- 1. Uninstall the previous version of the software:
  - For Windows 10/11: From the Start menu select "Settings" -> "App" -> locate the ControlRoburNext application in the list -> "Uninstall".
  - For Windows 7: From the Start menu select "Control Panel" -> set "View by: Small icons" -> "Programs and Features" -> locate the ControlRoburNext application in the list -> "Uninstall".
- 2. Install the current version of the software (version 2.0.0), Paragraph 7 *p. 19*.
- 3. Perform the system configuration again, Paragraph 10 p. 21.
- 2. Allow any request to make changes to the computer.
- **3.** The page shown in Figure 10.1 *p. 22* will appear.
- **4.** At the first start, fill in the field "Name:" with the name of the plant (up to 100 characters).

To configure the automatic run of the application, please refer to Section 11 *p. 30*.

www.robur.com

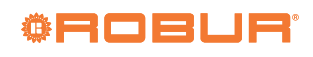

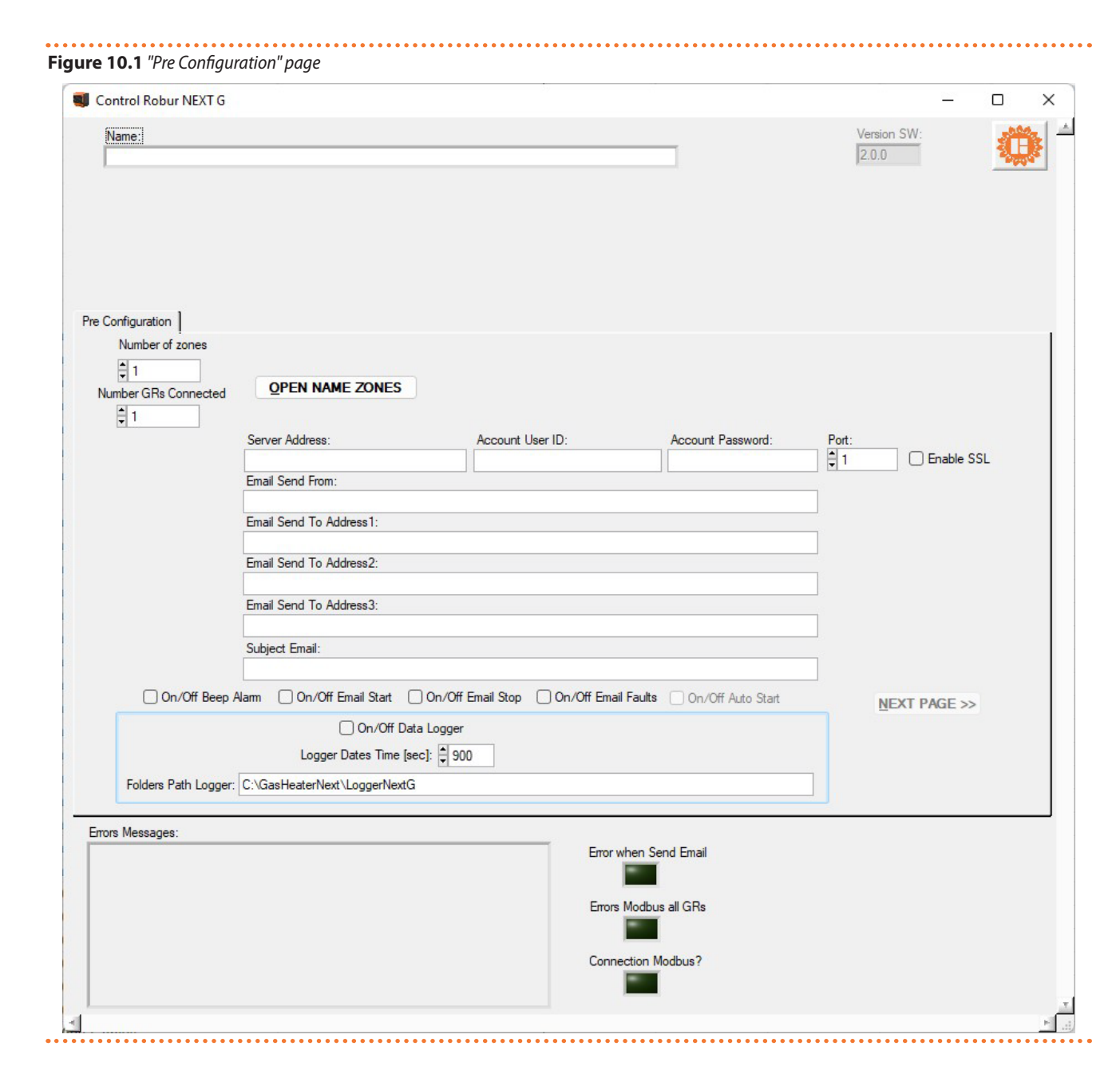

#### **10.2** "PRE CONFIGURATION" PAGE

- 1. In the "Number of zones" field, enter the number of zones that make up the system, from a minimum of 1 to a maximum of 30, and press enter.
- 2. Depending on the number of zones entered in the "Number of zones" field, a "Name Zone" mask opens (e.g. in the case of 30 zones in Figure 10.2 *p. 23*) in which the name of the corresponding zone can be entered (up to 15 characters). The

names can also be left blank (in which case the system will automatically assign a name to each zone: "Zone1", "Zone2", ...), however entering them, especially if there are several zones, makes it easier to identify the zone on which the settings will later be made. Once done, exit by pressing the "<< CLOSE NAME ZONES PANEL" button. To change the names of the zones later, without changing their number, use the "OPEN NAME ZONES" button.

www.robur.com

## Figure 10.2 Name Zones

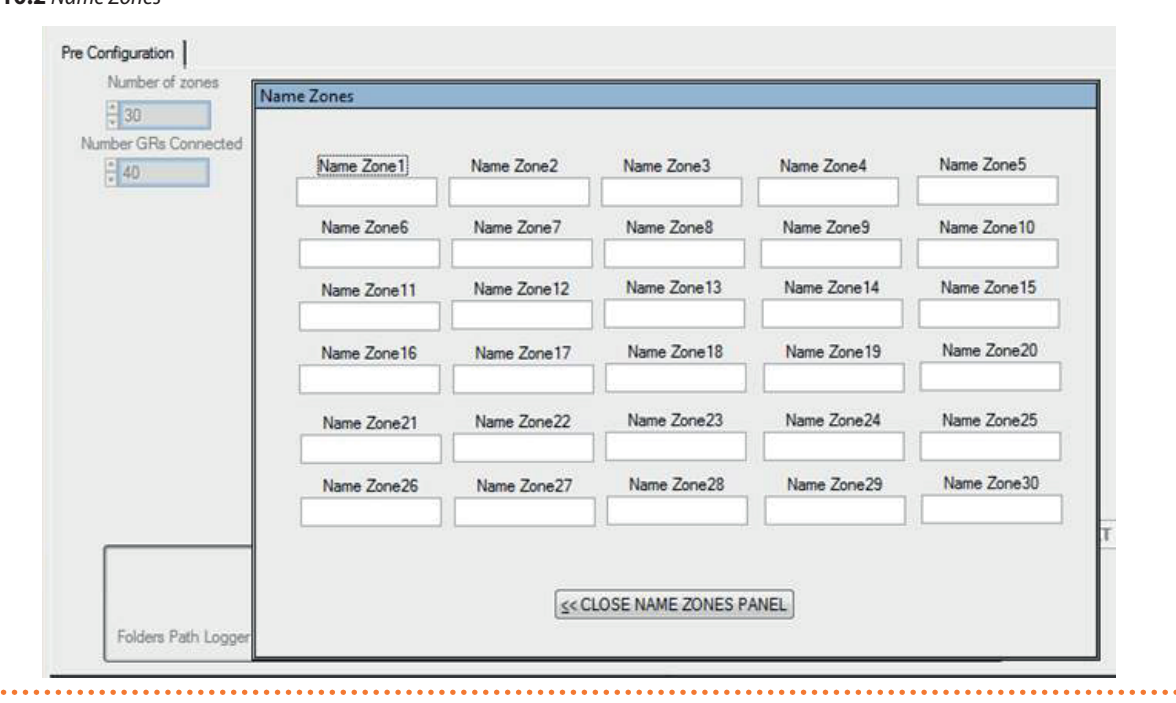

- **3.** In the field "Number GRs Connected" enter the number of gas heaters that make up the entire system (minimum 1, maximum 100).
- **4.** In the field "Server Address:" type the address of the email server used to send any diagnostic messages (example: smtp.gmail.com, up to 100 characters).
- **5.** In the "Account User ID" field, enter the account for authentication to the mail server.
- In the "Account Password" field, enter the password for authentication to the mail server.

The mail account password is displayed in plain text.

- 7. In the "Port" field, enter the port used by the mail server to send emails.
- **8.** The field "Enable SSL" allows you to activate the sending of emails with servers that require secure communication.
- **9.** In the field "Email Send From:" type the email address of the sender of the message (up to 100 characters).
- In the field "Email Send To Address1:" type the first email recipient (up to 100 characters).
- **11.** In the field "Email Send To Address2:" type the second email recipient (up to 100 characters).
- **12.** In the field "Email Send To Address3:" type the third email recipient (up to 100 characters).
- **13.** In the field "Subject Email:" type the subject of the email (example: "Message from Robur heating system", up to 100 characters).
- The fields in steps 4-9 can be left blank in case your PC can't send emails or you do not want to use this feature. When you change the page, a notification will appear reminding you that you did not enter the email server address, but you can still continue to the next page.
- **14.** In the field "On/Off Beep Alarm" you can activate or deactivate a sound signal (beep) that the PC will emit in case of a fault in the gas heaters or malfunction of the Modbus communication.
- 15. In the "On/Off Email Start" field you can enable or disable the

sending of an email when the system starts up (through the button "START ZONES >>", Figure 10.3 *p. 25*).

- **16.** In the "On/Off Email Stop" field you can enable or disable the sending of an email when the system switches off (through the button "STOP", Figure 10.6 *p. 30*).
- **17.** In the "On/Off Email Faults" field you can activate or deactivate the sending of an email in case of a fault in the gas heaters or malfunction of the Modbus communication.
- **18.** In the "On/Off Auto Start" field, the automatic start of the system (which is different from the automatic start of the ControlRoburNextG application, Paragraph 11 *p. 30*) can be activated or deactivated without the buttons "OPEN NAME ZONES", "NEXT PAGE >>" and "START ZONES >>" having to be pressed in sequence. This option is to be activated if you want the system to start automatically together with the ControlRoburNextG application. Of course, automatic system start-up does not necessarily mean that the gas unit heaters are switched on. This will depend on the temperatures and the time schedule.
- When the application is started, the "On/Off Auto Start" field is editable for about 13 seconds in order to have the option of activating/deactivating it if changes are to be made to the settings before the system is automatically activated.

#### The "On/Off Auto Start" function should only be activated after the whole system configuration has been completed and tested.

- **19.** In the field "On/Off Data Logger" you can activate or deactivate the data logger of gas heaters.
- **20.** In the "Logger Dates Time [sec]" field you can set the system scan time. The data are acquired by scanning all the gas heaters that make up the system at the set time. The scanning time is selectable from 10 to 3600 seconds.
- **21.** The data are stored in the folder you typed in the "Folders Path Logger:" field. By default, the software proposes to save the data in "C:\GasHeaterNext\LoggerNextG". The path can

23

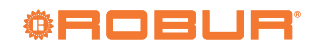

be changed and is saved when you click the "NEXT PAGE >>" button. If folders don't exist, they are created by the software.

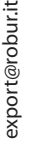

i

Filling in the "Folders Path Logger:" folder is required to continue to the next page.

- **22.** If the "On/Off Data Logger:" field is active, the data is recorded in the folder specified in "Folders Path Logger:". The log records various data acquired by the system, useful for providing historical information on the system operation. The data is automatically divided into daily Excel files. The file name is composed with month\_day\_year and extension .xls, for example: "May\_31\_2018.xls".
- ► Each row shows the data of only one gas heater.
- ► The columns show the following gas heater data: "Date", "Hour", "N° Zone", "N° Gas Heater", "Tsetpoint [°C]", "Tprobe [°C]";, "Operating", "Functionality", "Winter/Summer", "Error Message" and "Anomaly ModBus Message".
- To avoid errors, open the log file only when it is not in use by the software. The file in use is the one with today's date. If you want to open the file that the software is using, create a copy of it and then open it.
- **23.** The settings of the fields described in steps 14-22 are saved in the configuration file when the "START ZONES" button is pressed (Paragraph 10.4 *p. 28*) and thus remain set for the next application start-up.
- **24.** When you are finished filling in the fields on this page, press the "NEXT PAGE >>" button to continue.

- If the fields "Server Address:", "Email Send From:" and at least one of the fields "Email Send To Address:" are not filled in when the button "NEXT PAGE >>" is pressed, the popup "Error use email" appears with the warning "To send emails, please check: Server Address, Email Send From, Email Send To Addresses. Button PREVIEW PAGE to modify the settings".
- If the USB-RS485 converter does not work properly, when you press the "NEXT PAGE >>" button the "Error device USB-RS485" popup appears with the "Please check the device USB-RS485 and its configuration" warning.
  - Check that the USB/RS485 converter is firmly plugged into the USB port of the PC (the green LED on the converter must be on).
- Check that the configuration of the USB port used by the USB/RS485 converter has been properly done (Paragraph 7 p. 19).

If the "NEXT PAGE >>" button is not enabled to go to the next screen, check that all fields are filled in correctly, then press the "OPEN NAME ZONES" button and close the relevant mask to enable it.

#### 10.3 "SET ZONES" PAGE

1. The "Set Zones" page appears as in Figure 10.3 p. 25.

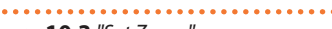

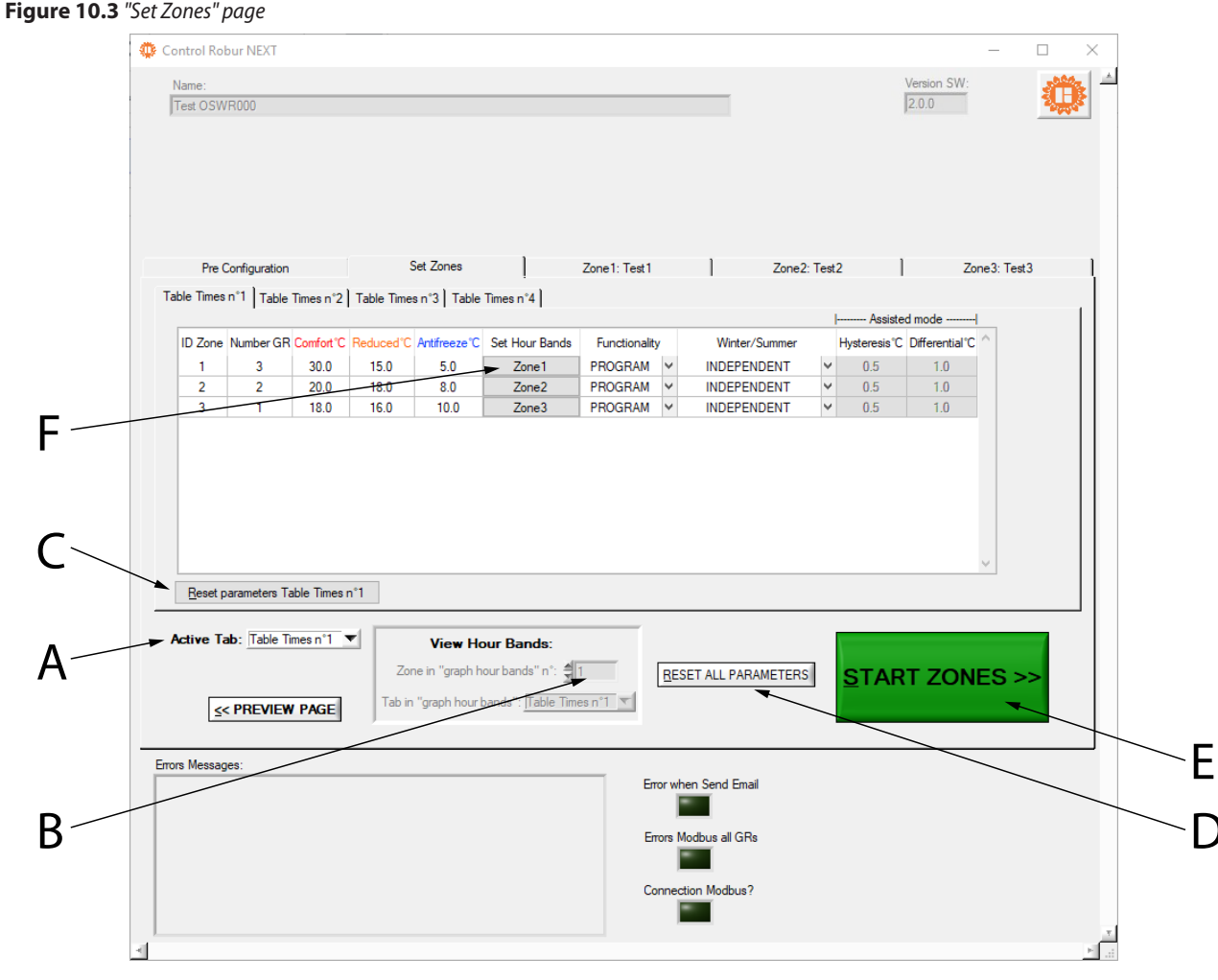

F

- Allows selection of the "Table Times" page that you want to display А
- В Allows you to enter the number of "Table Times" for which you want to display the "Graph Hour Bands'
- Allows resetting to default values of the active "Table Times" C
- 2. To access the configuration pages "Table Times n°1", "Table Times n°2", "Table Times n°3" and "Table Times n°4" you must select the desired table from the drop-down menu "Active Tab:" (detail A, Figure 10.3 p. 25).
- 3. Each "Table Times" consists of a zone configuration table, with the number of lines equal to the number of zones set in the "Number of zones" field of the "Pre Configuration" page (Figure 10.1 p. 22). The four tables have the same number of rows and columns and allow you to store and choose four different modes of operation of the system.
- 4. To change the numbers in the tables, double-click on the number: the cell being modified displays the arrows for increasing and decreasing the number.
- 5. The ID Zone column cannot be edited and displays the progressive zone number.
- 6. In the Number GR column, enter the number of gas unit heaters in the zones (minimum 1 maximum 100 gas unit heaters).
- 7. By pressing enter after changing the number of gas unit heaters in the zone, the "Set Zone Adresses" mask appears, in which the addresses of the gas unit heaters belonging to that zone can be specified. By default, the proposed addresses start from 1 and are in sequence. When you step to the next zone, the system automatically proposes the address next to the highest value set in the previous zones (e.g. if I set addresses 15 and 2 for zone 1, for zone 2 the system will

- D Allows resetting to default values of all parameters Saves settings and turns on the system
  - Allows you to set the time slots for the specific zone and "Table Times"

propose address 16 and following). The values remain however freely editable.

8. Once the gas unit heater addresses in the zone have been set, close the mask with the "<< CLOSE ADDRESSES ZONE PANEL" button.

#### i It is not possible to assign the same gas unit heater to more than one zone.

| Set Zona Addresses  |                            |
|---------------------|----------------------------|
| Zone Number: 2      | Number GR Zone: 2          |
| Address 1 Address 2 |                            |
|                     | CLOSE ADDRESSES ZONA PANEL |

9. The Number GR column is only editable in the "Table Times n°1" screen, in the other screens "Table Times n°2", "Table Times n°3" and "Table Times n°4" it is read-only.

i If the number of gas unit heaters typed in the box for each individual zone is greater than the number set in

www.robur.com

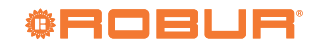

"Number GRs Connected" on the "Pre Configuration" screen (Figure 10.1 p. 22), the popup "Error number of gas heaters" appears with the warning "The number of gas heaters in this zone are more of the gas heaters number connected!" and the number is automatically reduced to the value set in "Number GRs Connected".

- 10. In the Comfort°C column type the desired comfort temper-
- ature in each zone (range  $5 \div 30$  °C). 11. In the Reduced°C column type the desired reduced temper-

Figure 10.4 "Hour Bands" page

0 1 2 3

- 12. In the Antifreeze°C column type the desired antifreeze temperature in each zone (range  $5 \div 30$  °C).
- 13. To set the time programming ("Hour Bands") of a specific zone, press the button relative to the zone in the "Set Hour Bands" column (detail F, Figure 10.3 p. 25).
- 14. The table in Figure 10.4 p. 26 opens, showing at the top, read-only, the number of the zone and of the "Hour Band" you are setting and the relative setpoints (which were previously set for the specific zone and "Table Times").

Hour band number: 1

5 6 7 8 9 10 11 12 13 14 15 16 17 18 19 20 21 22 23

4

v

R = Reduced

Y

CLOSE HOUR BANDS

C = Comfort

¥ Ŷ

v v ¥ v

> v ¥ v

v

v v A = Antifreeze

~ ~

¥

¥

¥

¥

Hours of the day

~ ~

v v v

Y

v

¥

S = Standby

~ ~

v

¥ Y

¥ v

¥

| r.com  | 11. | In the <b>Red</b> | uc  | ec   | 1°C  | - C(  | 2  |
|--------|-----|-------------------|-----|------|------|-------|----|
| v.robu | Fig | ure 10.4 "/       | Hoi | url  | Bai  | nds   | ;' |
| ۸WV    | Н   | our Bands Pa      | ane | el - |      |       |    |
| >      |     | Zone Number       | :[  | 1    |      |       |    |
|        |     | Comfort           | Set | poi  | nt ° | C:    |    |
|        |     | 30.0              |     |      |      |       |    |
| 10     |     | Reduce            | d S | etp  | oin  | t °C  |    |
| 165    |     | 15.0              |     |      |      |       |    |
| 884    |     | Antifreez         | e S | Setp | ooir | nt °C | 2  |
| 35.    |     | 5.0               |     |      |      |       |    |
| 39 0   |     |                   |     |      |      |       |    |
| +<br>Ľ |     |                   | (   | )    | •    | 1     | [  |
| 111    |     | Sunday            | A   | ¥    | A    | ¥     |    |
| 388    |     | Monday            | A   | ¥    | A    | ¥     |    |
| 35 8   |     | Tuesday           | A   | ¥    | A    | ¥     | ľ  |
| 06     |     | Wednesday         | A   | ¥    | A    | ¥     | ŀ  |
| ÷      |     | Thursday          | A   | ¥    | A    | ¥     | ļ  |
|        |     | Friday            | A   | v    | А    | ¥     | ļ  |

export@robur.it

operating mode in one of four available modes: C for heating with comfort setpoint. R for heating with reduced setpoint. A for antifreeze mode. 

Saturday

S for standby (system off).

v v

16. You can copy the settings of one row or column to others by selecting the row or column of interest (or the entire table if you want to copy it to another "Table Times") and using the key combinations CTRL+C (copy) and CTRL+V (paste).

15. For each combination of day and time slot you can set the

- Take care to restore the correct value of the first cell from i which you copy, if the value is different from C, as the copy operation automatically changes the value of the first cell to the C value.
- 17. To exit the "Hours Bands" programming press the "CLOSE HOUR BANDS" button below the table.
- MMM. As long as the system has not been started up ("START ZONES >>" button in green) you can view and edit the time slots as shown above. Once the system has been started up, the "View Hour Bands" function must be used to display the time slots set for each zone and each "Table Times", specifying the zone and the "Table Times".
- 18. In the Functionality column, select from the drop-down menu:
- "PROGRAM" if the zone is to work with the daily and weekly time slots, set as above.

"MANUAL" if the zone must always operate in comfort mode, ignoring the time programming.

v

v

¥ v

- "OFF" if the zone must be excluded from the system, for example for gas heaters maintenance (see parameter "State" in Paragraph 10.5 p. 28). With "Functionality" set to "OFF" it is possible for each gas heater in the zone to disconnect the power supply and the Modbus communication cable without generating alarms or faults in the software.
- i Before turning off the power supply to all gas unit heaters, to improve safety, press the red "STOP" button (Figure 10.6 p. 30). Only reactivate the software with the "START ZONES >>" button when all the gas unit heaters are powered again.
  - If only some gas unit heaters have been de-energised, e.g. the zone in "OFF", press the red "STOP" button (Figure 10.6 p. 30) and set the desired mode ("PROGRAM" or "MANUAL") for the gas unit heaters to be included again. Then power them up again. Possible Modbus errors will be avoided in this way.

If Modbus errors arise (reported by the software), the software excludes the faulty gas unit heaters, then:

If all gas unit heaters are excluded due to Modbus errors, the "Errors Modbus all GRs" led (detail B in Figure 10.6 p. 30) turns red. The software automatically opens the communication and waits for at least one gas unit heater to send a signal. The led "Connection Modbus?"

turns red (detail C in Figure 10.6 *p. 30*). Once the first signal is received, the software re-initialises the system, including the gas unit heaters that communicate and excluding the others. Then, if there are still some gas unit heaters with Modbus errors, it continues reactivating them periodically as described in the next step. This is the case, for example, in the event of an electrical blackout of the whole system.

- If only some gas unit heaters have been excluded from the software due to a Modbus fault, they are cyclically reactivated to check whether they can be used or excluded again. This case occurs, for example, when only some gas unit heaters have had their electrical power supply cut off, but were not previously excluded from the system (see previous steps).
- You can activate the sending of emails of these faults (with checkbox "On/Off Email Faults") and record them in the event history (with checkbox "On/Off Data Logger"). With "On/Off Email Faults" enabled events are reported when they occur, with "On/Off Data Logger" enabled events are recorded when they first occur and when they end.
- **19.** In the **Winter/Summer** column, select from the drop-down menu:
- "INDEPENDENT" if the zone must work with the gas unit heaters each independent of the other, managed by its own standard room probe (recommended operation). The setpoint temperature is communicated by the software to the gas unit heater according to the mode set in the **Functionality** column. The setpoint temperature (communicated by the software) and the temperature measured by the gas unit heater itself with the room temperature probe are used by the gas unit heater together with its own differential (parameter 51) to establish the operation of the gas unit heater (off or operating in modulation) and the modulation percentage. For further information please refer to the instructions supplied with the gas unit heater.
- "ASSISTED ON/OFF" if the zone must work to achieve the average temperature (read by the probes of the gas unit heaters of the zone) corresponding to the setpoint temperature communicated by the software to the gas unit heater according to the mode set in the Functionality column with the gas unit heaters managed in on/off (operating at maximum power or switched off). The average temperature is calculated using the properly working room temperature probes of the not excluded gas unit heaters (see State parameter Paragraph 10.5 p. 28 and Functionality = "OFF") that make up the zone. The regulation uses only the hysteresis parameters (Hysteresis°C), set through the Genius software, to determine the operation of all gas unit heaters that make up the zone (off or operating at maximum power, Figure 10.5 p. 27). Below the room temperature (setpoint-Hysteresis°C) the gas unit heater will be active at maximum power, while if the room temperature is above the setpoint value it will be off.
- "ASSISTED MODULATION" if the zone must work to achieve the average temperature (read by the probes of the gas unit heaters of the zone) corresponding to the setpoint temperature communicated by the software to the gas unit heater according to the mode set in the **Functionality** column with the gas unit heaters managed on two power levels (minimum and maximum). The average temperature is calculated using the properly working room temperature probes of the not excluded gas unit heaters (see **State** parameter Para-

graph 10.5 *p. 28* and **Functionality** = "OFF") that make up the zone. The regulation uses the hysteresis (**Hysteresis°C**) and differential (**Differential°C**) parameters, set through the Genius software, to determine the operation of all gas unit heaters that make up the zone (off or operating at minimum or maximum power, Figure 10.5 *p. 27*). Below the room temperature (setpoint-**Hysteresis°C**) the gas unit heater will be active at minimum power, and will switch to maximum power if the room temperature drops below (setpoint-**Differential°C**), while if the room temperature is above the setpoint value it will be off.

"VENTILATION" if the zone must work with its gas heaters in summer mode (burners off). Gas heaters operate in ventilation mode during comfort and reduced time slots regardless of the value measured by the room probes of the gas unit heaters of the zone, while they are switched off during the antifreeze or standby time slots.

#### If the operation with zone average temperature control is not strictly necessary, "INDEPENDENT" mode is far preferable to "ASSISTED" mode.

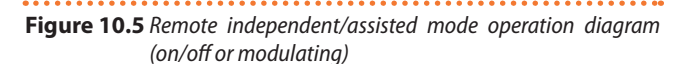

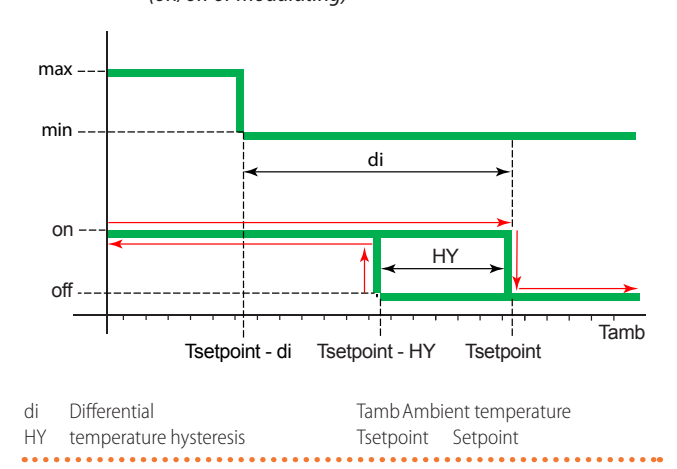

## Operating mode:

"INDEPENDENT": in this mode, the gas unit heaters receive the setpoint from the Genius software and manage the power modulation independently.

"ASSISTED ON/OFF": in this mode, the gas unit heaters receive the setpoint and the average zone temperature from the Genius software and manage the switching on (at maximum power) and off of the gas unit heater via the **Hysteresis**°C parameter set on the Genius software. "ASSISTED MODULATION": In this mode, the thermoregulators receive the setpoint and the average zone temperature from the Genius software and manage operation at maximum or minimum power and switching off the gas unit heater via the parameters **Hysteresis**°C and **Differential**°C set in the Genius software.

- 20. Depending on the choice of operating mode, the software makes available or unavailable (grey background cells) the possible setting of hysteresis (Hysteresis°C) and differential (Differential°C) parameters.
- 21. In the column Hysteresis°C type the value for the on/off operation hysteresis of the zone gas heaters operating in the "ASSISTED MODULATION" or "ASSISTED ON/OFF" mode.
  22. In the Differential°C column, onter the value for the differential operation.

22. In the Differential°C column, enter the value for the differ-

www.robur.com

ential for the operation on two power levels of gas unit heaters in the zone operating in "ASSISTED MODULATION" mode.

**23.** The table "Table Times n°1", "Table Times n°2", "Table Times n°3" or "Table Times n°4" that determines the system operation is the one selected in the box "Active Tab:".

Each table "Table Times" can be reset to default values using its "Reset parameters Table Times" button (detail C Figure 10.3 *p. 25*).

All parameters can be reset to default values (initial conditions of first configuration) using the "RESET ALL PA-RAMETERS" button (detail D Figure 10.3 *p. 25*).

## **10.4** STARTING THE SYSTEM

- To start the system, if the "On/Off Auto Start" field is not active, the buttons "OPEN NAME ZONES" (Figure 10.1 *p. 22*), "NEXT PAGE >>" (Figure 10.1 *p. 22*) and "START ZONES >>" must be pressed in sequence.
- **2.** In the "Set Zones" page (Figure 10.3 *p. 25*) press the "START ZONES >>" button to save the settings and turn on the system.
- 3. The zone tables are automatically populated according to the number of rows entered in the **Number GR** column and the previously set parameters are used for system operation. When the "START ZONES >>" button is pressed, all previously set parameters are saved to the configuration file and used as default each time the software is started.
  - If the sum of the number of gas unit heaters in each zone, set in the **Number GR** column, is greater than the value set in "Number GRs Connected" in the "Pre Configuration" screen (Figure 10.1 *p. 22*), the popup "Error number of gas heaters" appears with the warning "The number of gas heaters 'Number GRs Connected' in the page 'Pre Configuration', is different from the sum of those in the column 'Number GR' of page 'Set Zones'! Restart the program and check these parameters of plant configuration" and the application is closed (saving the data set so far, but without starting the system). In fact, I forgot to assign at least one gas unit heater to one of the zones.
- Parameter 40 of each gas unit heater must match the address of the gas unit heater "ID GR" (Figure 10.6 *p. 30*). Refer to Paragraph 10.3 *p. 24* for setting the addresses of the gas unit heaters belonging to each zone. Refer to the documentation supplied with the gas unit heater for setting the gas unit heater parameters.
- When the "START ZONES >>" button is pressed, if the checkbox "On/Off Email Start" is active, the software tries to send the system start email "Starting the system". If sending errors occur, the led "Error when Send Email" turns red, the popup "Error E-mail Send" appears with the warning "Please check E-mail configuration" and the checkbox "On/Off Email Faults" is disabled to prevent any software malfunction due to a useless attempt to send email. When the red "STOP" button is pressed (Figure 10.6 *p. 30*) or the application is closed [X], if the checkbox "On/Off Email Stop" is active, similarly to

the previous case the led "Error when Send Email" turns red and the popup "Error E-mail Send" appears with the "Please check E-mail configuration" warning.

If you experience errors when sending emails during system operation (after you press the "START ZONES >>" button), the checkbox "On/Off Email Faults" is disabled to prevent any software malfunction due to an unnecessary attempt to send emails and the LED "Error when Send Email" turns red.

# **10.5** ZONE SCREEN (ZONE1:, ZONE2:, ... ZONE30:)

Each zone page allows you to view and interact with the operation of the zone it represents.

The zone screens "Zone1:", "Zone2:",..., are named in the "Name Zones" screen (Figure 10.2 *p. 23*). For example, if "Test1" was entered in the "Name Zone1" field, the corresponding screen is named "Zone1: Test1". If, however, the "Name Zone" field is left blank, the corresponding screen is named after the zone number (e.g. "Zone2" if the "Name Zone2" field is left blank).

The zone pages are active together with the system from the moment the "START ZONES >>" button is pressed in the 10.3 *p. 25* page.

Once the system has started, the red "STOP" button appears (Figure 10.6 *p. 30*).

The "STOP" button allows you to:

- ► Stop the system by putting all gas heaters on standby.
- Return to the Home page "Pre Configuration" keeping all set parameters until the "START ZONES >>" button is pressed.

For each zone (up to a maximum of 30), a screen is available that shows (Figure 10.6 *p. 30*):

- ► In the ID GR column, the address of each gas unit heater configured for that zone. Each zone will have a number of rows equal to the number entered in the Number GR column for that zone (Paragraph 10.3 *p. 24*).
- ► In the column **Tsetpoint** [°**C**], the gas heater setpoint. The setpoint value is the one present in the active table among the four available according to the selected "Active Tab:" parameter, at the current time of day and day of week, see Paragraph 10.3 *p. 24*.
- The value of "Tsetpoint [°C]" of each gas unit heater can only be changed if "INDEPENDENT" is set in the **Winter/ Summer** column, see Paragraph 10.3 *p. 24*. To change the value double-click the cell and enter the new value. If you change the value on this page, it will only remain active until the next time slot and will not be saved.
- ► In the column **Tprobe** [°C], the temperature value read by the room probe on board each gas unit heater. If the room probe does not work properly, the conventional value 3276,6 °C (probe fault) or 3276,7 °C (probe disconnected) is displayed and the warning 821 is displayed in the **Fault** column.
- In the **Operating** column, the gas heater type of operation:
   "OFF" when off.
  - "STAND-BY" if the burner is not ignited but the gas heater er is available by the control system. The gas heater may be in "STAND-BY" because it has reached setpoint temperature (Figure 10.5 *p. 27*), or for faults, reset in progress, etc.
- "Heating operating mode: %" if the burner operates in

www.robur.com

MMM.

Robur S.p.A

modulation at the specified power level.

- "Ventilation" if the gas heater only operates the fans (burner off).
- "Lockout" if the burner is off due to a flame lockout.
- In the Fault column, the type of fault present on the gas heater.
  - "None", if no fault is detected.
  - The description and code of the active event on the gas unit heater. For further information on event codes refer to the gas unit heater manual.
- When operating in "INDEPENDENT" mode, if the room probe connected to an individual gas unit heater is faulty, the heater continues to operate in emergency mode (fixed minimum power operation) until the Genius software interrupts the operation request (dependent on the configurations made in the "Set Zones" screen, Paragraph 10.3 *p. 24*).
  - When operating in "ASSISTED" mode, the regulation uses the average of the readings of properly working ambient temperature probes of non-excluded gas unit heaters belonging to that zone. When a room probe is not working properly, the corresponding warning 821 is displayed, but the gas unit heater is not switched off. Even if all the room probes of the non-excluded gas unit heaters in a zone are malfunctioning, the heaters in that zone are still not shut down, but run in emergency mode (fixed minimum power operation) until the Genius software interrupts the operation request (dependent on the configurations made in the "Set Zones" screen, Paragraph 10.3 *p. 24*).
  - The Genius software <u>does not interrupt</u> the emergency mode request when in the time slots "Comfort", "Reduced" or "Antifreeze". Conversely, the Genius software <u>interrupts</u> the emergency mode request when in the "Standby" time slot. Please refer to Paragraph 10.3 *p. 24* for time slot settings.
- ► In the Reset column, the button to reset any fault. If a resettable fault is generated, the button corresponding to the gas heater in alarm is activated and the message "OK" is replaced by "RESET". When the button is pressed, it turns off and the "RESET" message is replaced by "Wait" until the fault is reset.

- In the column State, the status of the gas heater in the system. The status is visible and modifiable through the dropdown menu with the following alternative choices:
  - "ACTIVE" when the gas unit heater is used for heating or ventilation.
  - "EXCLUDING" when the gas heater is not in use. The status can be "EXCLUDING" for the following reasons:
    - All gas unit heaters in a zone are automatically excluded if the **Functionality** column (Figure 10.3 *p. 25*) is set to "OFF" for that zone. Gas unit heaters in a zone may all be excluded for maintenance purposes, for example. Each individual excluded gas unit heater can be activated by setting "ACTIVE" in the **State** column. Any changed value will only remain active until the next Time slot and will not be saved. To reactivate all gas unit heaters in a zone, change the setting in the **Functionality** column for that zone from "OFF" to "PROGRAM" or "MANUAL" (Paragraph 10.3 *p. 24*).
    - The single gas heater is automatically excluded if a Modbus error occurs. The software reports the error message (and sends the email as well as writing it to the log file, if these services have been activated) specifying the number of the gas heater in error and which zone it belongs to. The fault can be reset manually by selecting "ACTIVE", or automatically when the Modbus communication problem ends.
    - The individual gas unit heater is manually excluded by selecting "EXCLUDING".

Do not interrupt the power supply and/or the Modbus connection to the excluded gas heaters as this generates faults.

If only some gas unit heaters have been de-energised, such as those selected as "EXCLUDING", before turning them on again press the red "STOP" button (Figure 10.6 *p. 30*), which allows you to interrupt the communication and avoid any Modbus errors.

You can activate the sending of emails of these faults (with checkbox "On/Off Email Faults") and record them in the event history (with checkbox "On/Off Data Logger"). With "On/Off Email Faults" enabled events are reported when they occur, with "On/Off Data Logger" enabled events are recorded when they first occur and when they end. www.robur.com

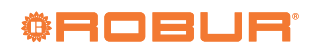

#### Figure 10.6 "Zone1" page Control Robur NEXT N° GR System Name ion SW Test OSWR000 6 Zone3: Test3 Zone1: Test1 Zone2: Test2 Pre Configuration Set Zone Table Zone1 ID GR Tsetpoint [°C] Tprobe [°C] Operating Fault Reset State 18.0 20.3 None OK ACTIVE 23.0 20.7 l imit th nostat trip - Code: 801 - E ACTIVE RESET 18.0 20.2 ACTIVE Heating operating mode: 0% None OK 10 18.0 20.0 None ACTIVE OK Temperature Average [°C] N° GR Zone 1 23.8 3 Errors Messages Error when Send Emai Errors Modbus all GRs STOP Connection Modbus? -1

A When it is red it indicates an error in sending emails

B When it is red it indicates that all gas unit heaters are excluded due to an error on the Modbus network

C When it is red, it indicates that the software is trying to reconnect the gas unit heaters to the network

D Indicates the identification number assigned by the software to each gas unit heater according to the parameter 40 set on the gas unit heater.

## **10.6** APPLICATION OR PC CRASH

If the PC on which the Genius software is installed and to which the gas heaters are connected is shut down, or if the Genius software is closed without the "STOP" button having been pressed first (Figure 10.6 *p. 30*), communication is interrupted and the gas unit heaters are switched off.

# j

In the lack of Modbus communication, due to problems with the Modbus network, the Genius software or the PC on which the software is installed, the gas unit heaters shut down.

You can only start the gas unit heaters manually by set-

ting parameter 42 to value 0 on each gas unit heater and setting the desired setpoint on parameter 53. When Modbus communication is restored, it will again be necessary to manually set parameter 42 to value 1 on each gas unit heater.

If the PC is switched off (deliberately or due to a power failure), the Genius software must be manually re-launched after the PC has been restarted, as it does not restart automatically even if it was running at the time of switch-off.

Alternatively, you can (if your PC allows it) set the automatic restart as soon as the power is restored and to set the Genius software to start the system automatically when the operating system starts (Section 11 p. 30).

## **11 RUN THE APPLICATION AUTOMATICALLY**

In the event of a manual shutdown or crash, the ControlRoburNextG application does not automatically restart, nor does it reactivate the system it manages.

However, it is possible to ensure that both the application and

the system are restarted automatically as soon as the user restarts the PC or connects to the PC (even without a restart, which is the most general case).

The worst case is that the PC is switched off, e.g. due to a lack

export@robur.it

www.robur.com

+39 035 888111 - F +39 035 884165

of electrical power supply. In order for the PC to be automatically restarted when power is restored, it is usually necessary to configure the corresponding option in the PC BIOS. Not all PCs (especially older ones) provide for this possibility.

To automatically run the application:

- In the Windows Start menu, search for the "Task Scheduler" application and start it.
- 2. From the "Action" menu, select the item "Create task...".

| File A | ction View Help                  |                       |                         |
|--------|----------------------------------|-----------------------|-------------------------|
| (m m   | Connect to Another Computer      | 2                     |                         |
| 🕑 Та   | Create Basic Task                | sk Scheduler Summ     | Actions                 |
| > 尾    | Create Task                      |                       | Task Scheduler (Local)  |
|        | Import Task                      | Overview of           | Connect to Another C    |
|        | Disable All Tasks History        | Task Status 👻         | Create Basic Task       |
|        | AT Service Account Configuration | Active Tasks 💌        | 🕭 Create Task           |
|        |                                  |                       | Import Task             |
|        | Refresh                          | Last refreshed at 00/ | Display All Running T   |
|        | Help                             | Last refreshed at 05/ | Disable All Tasks Histo |

- 3. Enter a name for the task (e.g. "Robur Genius").
- 4. Enter a description (optional).
- 5. Specify the user who will run the task (this must be the same user who will log in on the PC on which the Genius software is installed). If the user specified by default (i.e. the user currently logged on) is the correct one, no changes are necessary. Otherwise, click on the "Change User or Group..." button and specify the correct user.
- 6. Check the item "Run only when user is logged on".
- 7. Tick the item "Run with the highest privileges".
- 8. Confirm with OK.

|                                                                                                    | ×                   |
|----------------------------------------------------------------------------------------------------|---------------------|
| General Triggers Actions Conditions Settings                                                                                                    | 3                   |
| Na <u>m</u> e:                                                                                                    |                     |
| Location: \                                                                                                    |                     |
| Author: Local\user                                                                                                    | 4                   |
| Description:                                                                                                    |                     |
| Security options                                                                                                    | E La                |
| When running the task, use the following user account: 5a                                                                                                    | 50                  |
| Local\user                                                                                                    | Change <u>U</u> ser |
|                                                                                                    |                     |
| <u> <u> R</u>un only when user is logged on <u> 6 </u> </u>                                                                                                    |                     |
| <u>Run only when user is logged on</u> <u>Run w</u> hether user is logged on or not                                                                                                    |                     |
| Run only when user is logged on 6     Run whether user is logged on or not     Do not store password. The task will only have access to local computer re                                                    | sources.            |
| Run only when user is logged on 6     Run whether user is logged on or not     Do not store password. The task will only have access to local computer re     Run with highest privileges 7                  | sources.            |
| © Run only when user is logged on 6     Run whether user is logged on or not     □ Do not store password. The task will only have access to local computer re     ✓ Run with highest privileges 7     Hiddgn | sources.            |

## 9. Go to the "Triggers" tab.

10. Click the "New..." button.

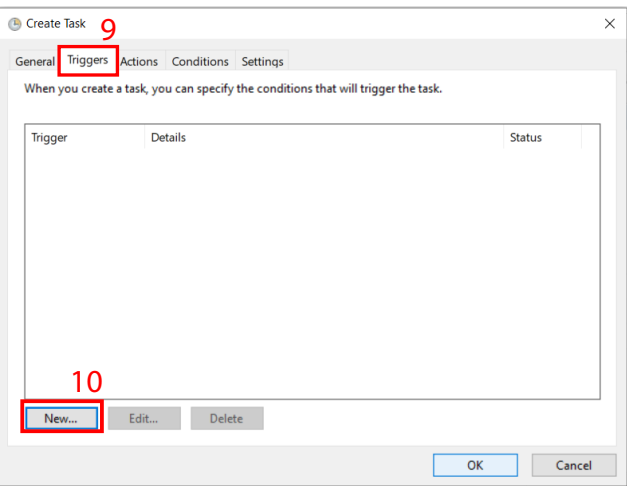

11. From the "Begin the task" drop-down menu, select the item

- 12. Select the "Specific user:" item and set the same user as in step 5. If the user specified by default (i.e. the user currently logged on) is the correct one, no changes are necessary. Otherwise, click on the "Change User..." button and specify the correct user.
- **13.** Tick the item "Delay task for:" and set the value to "15 minutes".

#### 14. Confirm with OK.

| New Trigger     |                    |                  |                  | 11             |                   | $\times$ |
|-----------------|--------------------|------------------|------------------|----------------|-------------------|----------|
| Begin the task: | At log on          |                  |                  | ~              |                   |          |
| O Any user      |                    |                  | 12a              |                | 12b               | )        |
| Specific u      | iser:              | Local\user       |                  | [              | Change User       |          |
|                 |                    |                  |                  |                |                   |          |
|                 |                    |                  |                  |                |                   |          |
|                 |                    |                  |                  |                |                   |          |
| Advanced sett   | ings               |                  |                  |                |                   |          |
| Delay task      | : <b>for:</b> 15 m | inutes ~         | 13               |                |                   |          |
| Repeat ta:      | sk every: ho       | ar 🗸 🗸           | for              | a duration of: | 1 day 🗸 👻         |          |
| Sto             | p all running tas  | ks at end of rep | petition duratio | n              |                   |          |
| Stop task       | if it runs longer  | than: 3 days     |                  |                |                   |          |
| Activate:       | 10/02/2023         | 10:03:14         | *                | ] Synchronize  | across time zones |          |
| Expire:         | 10/02/2024         | 10:03:14         | ×                | Synchronize    | across time zones |          |
| Enabled         |                    |                  |                  |                | 14                |          |
|                 |                    |                  |                  |                | OK Can            | cel      |

## **15.** Go to the "Actions" tab.

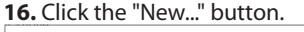

| Ŀ | Create Task     | 15             |                   |                    |              |                 |        | × |
|---|-----------------|----------------|-------------------|--------------------|--------------|-----------------|--------|---|
| G | eneral Triggers | Actions Con    | ditions Settin    | igs                |              |                 |        |   |
|   | When you create | a task, you mu | ist specify the a | action that will o | ccur when yo | ur task starts. |        |   |
|   | Action          | Details        |                   |                    |              |                 |        |   |
|   | Action          | Details        |                   |                    |              |                 |        |   |
|   |                 |                |                   |                    |              |                 | *      |   |
|   |                 |                |                   |                    |              |                 | -      |   |
|   |                 |                |                   |                    |              |                 |        |   |
|   |                 |                |                   |                    |              |                 |        | ſ |
|   |                 |                |                   |                    |              |                 |        |   |
|   |                 |                |                   |                    |              |                 |        |   |
|   | 16              |                |                   |                    |              |                 |        |   |
|   | New             | Edit           | Delete            |                    |              |                 |        |   |
| L |                 |                |                   |                    |              |                 |        | _ |
|   |                 |                |                   |                    |              | OK              | Cancel |   |

- 17. Under "Program/script:" click the "Browse..." button and select the ControlRoburNextG.exe file in the Genius software installation folder (by default "C:\Program Files (x86)\ControlRoburNextG").
- **18.** Under "Start in (optional):", the path to the Genius software installation folder must be entered (by default "C:\Program Files (x86)\ControlRoburNextG").
- **19.** Confirm with OK.

export@robur.it

www.robur.com

+39 035 888111 - F +39 035 884165

24040 Verdellino/Zingonia (BG) Italy

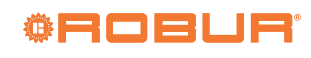

| lew Action X                                                | Create Task 20                                                                                                    |
|-------------------------------------------------------------|----------------------------------------------------------------------------------------------------|
| You must specify what action this task will perform.        | General Triggers Actions Conditions Settings<br>Specify the conditions that along with the trigger, determine whether the task should run. The task will not |
| ·····                                                       | run if any condition specified here is not true.                                                                                                    |
| Action: Start a program                                     | Start the task only if the computer is idle for: 10 minutes                                                                                                  |
| Settings                                                    | Wait for idle for: 1 hour - Stop if the computer ceases to be idle                                                                                           |
| Brown (crint) 17                                            | Restart if the idle state resumes                                                                                                    |
|                                                             | Power                                                                                                    |
| C:\Program Files (x86)\ControlRoburNEX1 Browse              | Stop if the computer switches to battery power                                                                                                    |
| Add arguments (optional):                                   | Wake the computer to run this task                                                                                                    |
| Start in (ontional):                                        | Start only if the following network connection is available:                                                                                                 |
|                                                             | Any connection                                                                                                    |
| 18                                                          |                                                                                                    |
|                                                             |                                                                                                    |
|                                                             | 22                                                                                                    |
|                                                             | OK Cano                                                                                                    |
|                                                             | © Create Task 23                                                                                                    |
| 19                                                          | General Triggers Actions Conditions Settings                                                                                                    |
| OK Crawl                                                    | Specify additional settings that affect the behavior of the task.                                                                                            |
| OK Cancel                                                   |                                                                                                    |
| Go to the "Conditions" tab                                  | Allow task to be run on demand                                                                                                    |
| Uncheck the item "Start the task only if the computer is on | Run task as soon as possible after a scheduled start is missed                                                                                               |
| AC power".                                                  | If the task fails, restart every:                                                                                                    |
| . Confirm with OK.                                          | Attempt to restart up to: 3 times                                                                                                    |
|                                                             | Stop the task if it runs longer than: 24                                                                                                    |
|                                                             | If the running task does not end when requested, force it to stop                                                                                            |
|                                                             | If the task is not scheduled to run again delete it after 30 days                                                                                            |
|                                                             | If the task is already running, then the following rule applies:                                                                                             |
|                                                             |                                                                                                    |
|                                                             | Do not start a new instance ~                                                                                                    |
|                                                             | 25                                                                                                    |

## **12 CREATING A GMAIL GENIUS ACCOUNT**

If you wish to use the Genius software's email notification function, but do not have or cannot use an existing mail server, you can create a free Gmail account (or use an existing Gmail account) and configure it to function as a mail server for the Genius software.

The operations to be performed for this purpose are:

- 1. Create a new Gmail account (if not using an existing account).
- **2.** Generate an app access password and enter it in the "Pre Configuration" screen (Paragraph 10.2 *p. 22*) of the ControlRoburNextG app.

## 12.1 CREATE A NEW GMAIL ACCOUNT

If you do not wish to use an existing Gmail account, you can create an account to be used exclusively for messages sent from the ControlRoburNextG application.

You can use this link to create your account: https://accounts. google.com/signup/v2/webcreateaccount?flowName=GlifWeb-SignIn&flowEntry=SignUp.

#### 12.2 GENERATE AN APP ACCESS PASSWORD AND ENTER IT IN THE "PRE CONFIGURATION" SCREEN

Once the Gmail account has been created (or the existing Gmail account has been chosen for use), it is necessary to go into the

account's security settings to generate a password to be used for accessing the mail server from the ControlRoburNextG application.

- To do this:
- Enter the account settings (https://www.google.com/account/about/, then click on the "Go to Google Account" button).
- 2. Select the "Security" tab.
- 3. Click on "Password for apps".

via Parigi 4/6

Security

| Settings and recommendations to help you keep your account secure     |                           |   |  |
|-----------------------------------------------------------------------|---------------------------|---|--|
| You have security tips<br>Security tips found in the Security Checkup |                           |   |  |
| Review security tips                                                  |                           |   |  |
| Recent security activity                                              |                           |   |  |
| No security activity or alerts in the last 28 days                    |                           |   |  |
| Signing in to Google                                                  |                           | * |  |
| Password                                                              | Last changed Apr 14, 2010 | > |  |
| 2-Step Verification                                                   | on 3                      | > |  |
| App passwords                                                         | None                      | > |  |

- **4.** Select "Mail" (left) and "Windows Computer" (right) from the drop-down menus.
- **5.** Click on the "Generate" button.
- ← App passwords

App passwords let you sign in to your Google Account from apps on devices that don't support 2-Step Verification. You'll only need to enter it once so you don't need to remember it. Learn more

 You don't have any app passwords.

 Select the app and device for which you want to generate the app password.

 Mail

 Windows Computer
 5
 4a
 4b
 GENERATE

Copy the newly generated password into the "Account Password" field of the "Pre Configuration" screen (Paragraph 10.2 p. 22).

The mail account password is displayed in plain text on the "Pre Configuration" screen.

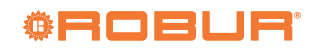

## **TABLE OF CONTENTS**

1

2

3

4 5

6

| Premise                           |         |
|-----------------------------------|---------|
| 1.1       QRCode                  | 9<br>1( |
| Warnings                          |         |
| Description                       |         |
| <b>Features</b>                   |         |
| Minimum system requirementsp. 19  |         |
| Setup of the Modbus networkp. 19  | 1       |
| Software setupp. 19               | 12      |
| Next-G gas unit heater parameters |         |
| configurationp. 21                |         |
| 8.1 Modbus address                |         |
|                                   |         |

|   | 8.2<br>8.3 | Modbus communication timeoutp. z<br>Control via Modbusp. z | 21<br>21 |
|---|------------|------------------------------------------------------------|----------|
| ) | Softw      | vare updatep. 2                                            | 21       |
| 0 | Using      | <b>) the software</b> <i>p. 2</i>                          | 21       |
|   | 10.1       | Starting the softwarep. 2                                  | 21       |
|   | 10.2       | "Pre Configuration" pagep. 2                               | 22       |
|   | 10.3       | "Set Zones" pagep. 2                                       | 24       |
|   | 10.4       | Starting the systemp. 2                                    | 28       |
|   | 10.5       | Zone screen (Zone1:, Zone2:, Zone30:)p. 2                  | 28       |
|   | 10.6       | Application or PC crashp. 1                                | 30       |
| 1 | Run t      | he application automaticallyp.                             | 30       |
| 2 | Creat      | ing a Gmail Genius accountp. 1                             | 32       |
|   | 12.1       | Create a new Gmail accountp. 1                             | 32       |
|   | 12.2       | Generate an app access password and enter it               |          |
|   |            | in the "Pre Configuration" screenp                         | 32       |